# **Configuration Note**

AudioCodes Professional Services - Interoperability Lab

# Interactive Intelligence Customer Interaction Center and British Telecommunications SIP Trunk using AudioCodes Mediant™ E-SBC

Version 7.0

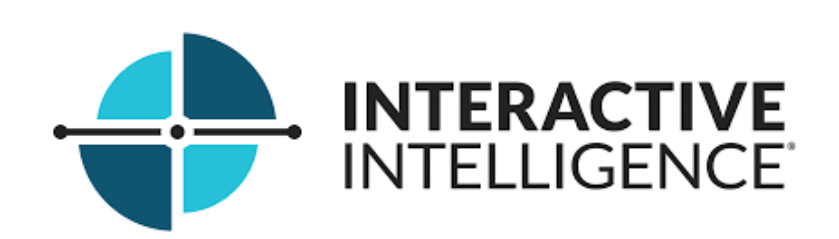

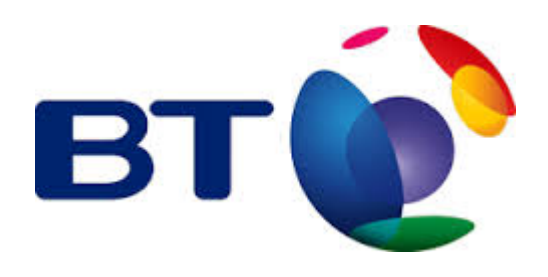

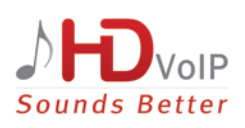

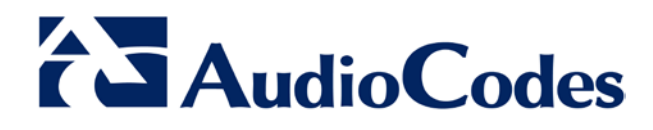

### **Table of Contents**

| 1 | Introduction |                                                              |                      |  |  |  |
|---|--------------|--------------------------------------------------------------|----------------------|--|--|--|
|   | 1.1          | Intended Audience                                            | 7                    |  |  |  |
|   | 1.2          | About AudioCodes E-SBC Product Series                        | 7                    |  |  |  |
| 2 | Com          | ponent Information                                           | 9                    |  |  |  |
|   | 2.1          | AudioCodes E-SBC Version                                     | 9                    |  |  |  |
|   | 2.2          | BT SIP Trunking Version                                      | 9                    |  |  |  |
|   | 2.3          | Interactive Intelligence Customer Interaction Center Version | 9                    |  |  |  |
|   | 2.4          | Interoperability Test Topology                               | 10                   |  |  |  |
|   |              | 2.4.1 Environment Setup                                      | .11                  |  |  |  |
|   |              | 2.4.2 Known Limitations                                      | .11                  |  |  |  |
| 3 | Con          | figuring AudioCodes E-SBC                                    | 13                   |  |  |  |
|   | 3.1          | Step 1: IP Network Interfaces Configuration                  | 14                   |  |  |  |
|   |              | 3.1.1 Step 1a: Configure VLANs                               | .15                  |  |  |  |
|   |              | 3.1.2 Step 1b: Configure Network Interfaces                  | .16                  |  |  |  |
|   | 3.2          | Step 2: Enable the SBC Application                           | .18                  |  |  |  |
|   | 3.3          | Step 3: Configure Media Realms                               | .19                  |  |  |  |
|   | 3.4          | Step 4: Configure SIP Signaling Interfaces                   | 22                   |  |  |  |
|   | 3.5          | Step 5: Configure Proxy Sets                                 | .24                  |  |  |  |
|   | 3.6          | Step 5: Configure IP Profiles                                | 28                   |  |  |  |
|   | 3.7          | Step 7: Configure IP Groups                                  | .34                  |  |  |  |
|   | 3.0<br>2.0   | Step 8. Configure Coders                                     | .37<br>20            |  |  |  |
|   | 3.9<br>2.10  | Step 9. Configure Maximum Priviled Channels                  | 20                   |  |  |  |
|   | 2.10         | Step 10. Configure Pedietration Accounts                     | .39<br>47            |  |  |  |
|   | 3.11         | Step 12: Configure Classification Table                      | 41<br>18             |  |  |  |
|   | 3.12         | Step 12: Configure Classification Table                      | <del>4</del> 0<br>50 |  |  |  |
|   | 5.15         |                                                              |                      |  |  |  |
| Α | Audi         | IOCOdes INI FIIe                                             | 51                   |  |  |  |

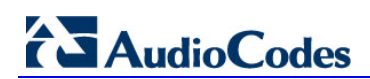

This page is intentionally left blank.

### Notice

This document describes how to set up AudioCodes Enterprise Session Border Controller for interworking between British Telecommunications' (BT) SIP Trunk and Interactive Intelligence Customer Interaction Center environment.

Information contained in this document is believed to be accurate and reliable at the time of printing. However, due to ongoing product improvements and revisions, AudioCodes cannot guarantee accuracy of printed material after the Date Published, nor can it accept responsibility for errors or omissions. Updates to this document and other documents as well as software files can be viewed by registered customers at http://www.audiocodes.com/downloads.

© Copyright 2015 AudioCodes Ltd. All rights reserved.

This document is subject to change without notice.

Date Published: December-15-2015

### **Trademarks**

AudioCodes, AC, HD VoIP, HD VoIP Sounds Better, IPmedia, Mediant, MediaPack, What's Inside Matters, OSN, SmartTAP, VMAS, VoIPerfect, VoIPerfectHD, Your Gateway To VoIP, 3GX, VocaNOM and CloudBond 365 are trademarks or registered trademarks of AudioCodes Limited All other products or trademarks are property of their respective owners. Product specifications are subject to change without notice.

#### WEEE EU Directive

Pursuant to the WEEE EU Directive, electronic and electrical waste must not be disposed of with unsorted waste. Please contact your local recycling authority for disposal of this product.

#### **Customer Support**

Customer technical support and services are provided by AudioCodes or by an authorized AudioCodes Service Partner. For more information on how to buy technical support for AudioCodes products and for contact information, please visit our Web site at <u>www.audiocodes.com/support</u>.

### **Document Revision Record**

| LTRT  | Description                               |
|-------|-------------------------------------------|
| 39450 | Initial document release for Version 7.0. |

### **Documentation Feedback**

AudioCodes continually strives to produce high quality documentation. If you have any comments (suggestions or errors) regarding this document, please fill out the Documentation Feedback form on our Web site at <a href="http://www.audiocodes.com/downloads">http://www.audiocodes.com/downloads</a>.

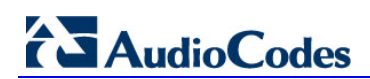

This page is intentionally left blank.

## **1** Introduction

This Configuration Note describes how to set up AudioCodes Enterprise Session Border Controller (hereafter, referred to as *E-SBC*) for interworking between British Telecommunications' (BT) SIP Trunk and Interactive Intelligence Customer Interaction Center environment.

### 1.1 Intended Audience

The document is intended for engineers, or AudioCodes and Interactive Intelligence or BT Partners who are responsible for installing and configuring BT's SIP Trunk and Interactive Intelligence Customer Interaction Center for enabling VoIP calls using AudioCodes E-SBC.

### **1.2 About AudioCodes E-SBC Product Series**

AudioCodes' family of E-SBC devices enables reliable connectivity and security between the Enterprise's and the service provider's VoIP networks.

The E-SBC provides perimeter defense as a way of protecting Enterprises from malicious VoIP attacks; mediation for allowing the connection of any PBX and/or IP-PBX to any service provider; and Service Assurance for service quality and manageability.

Designed as a cost-effective appliance, the E-SBC is based on field-proven VoIP and network services with a native host processor, allowing the creation of purpose-built multiservice appliances, providing smooth connectivity to cloud services, with integrated quality of service, SLA monitoring, security and manageability. The native implementation of SBC provides a host of additional capabilities that are not possible with standalone SBC appliances such as VoIP mediation, PSTN access survivability, and third-party

value-added services applications. This enables Enterprises to utilize the advantages of converged networks and eliminate the need for standalone appliances.

AudioCodes E-SBC is available as an integrated solution running on top of its field-proven Mediant Media Gateway and Multi-Service Business Router platforms, or as a softwareonly solution for deployment with third-party hardware.

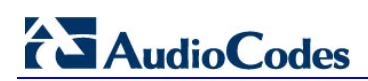

This page is intentionally left blank.

## **2** Component Information

### 2.1 AudioCodes E-SBC Version

#### Table 2-1: AudioCodes E-SBC Version

| SBC Vendor       | AudioCodes                                                                                                    |
|------------------|----------------------------------------------------------------------------------------------------|
| Models           | <ul> <li>Mediant 500 E-SBC</li> <li>Mediant 800 Gateway &amp; E-SBC</li> <li>Mediant 1000B Gateway &amp; E-SBC</li> <li>Mediant 3000 Gateway &amp; E-SBC</li> <li>Mediant 2600 E-SBC</li> <li>Mediant 4000 E-SBC</li> </ul> |
| Software Version | SIP_7.00A.013.006                                                                                                    |
| Protocol         | <ul><li>SIP/UDP (to the BT SIP Trunk)</li><li>SIP/TCP (to Interactive Intelligence)</li></ul>                                                                                                    |
| Additional Notes | None                                                                                                    |

### 2.2 BT SIP Trunking Version

#### Table 2-2: BT Version

| Vendor/Service Provider | ВТ   |
|-------------------------|------|
| SSW Model/Service       |      |
| Software Version        |      |
| Protocol                | SIP  |
| Additional Notes        | None |

# 2.3 Interactive Intelligence Customer Interaction Center Version

 Table 2-3: 2.3
 Interactive Intelligence Customer Interaction Center Version

| Vendor           | Interactive Intelligence    |
|------------------|-----------------------------|
| Model            | Customer Interaction Center |
| Software Version |                             |
| Protocol         | SIP                         |
| Additional Notes | None                        |

### 2.4 Interoperability Test Topology

The interoperability testing between AudioCodes E-SBC and BT SIP Trunk with Interactive Intelligence Customer Interaction Center was done using the following topology setup:

- Enterprise deployed with Interactive Intelligence Customer Interaction Center in its private network for enhanced communication within the Enterprise.
- Enterprise wishes to offer its employees enterprise-voice capabilities and to connect the Enterprise to the PSTN network using BT's SIP Trunking service using public external network.
- AudioCodes E-SBC is implemented to interconnect between the Enterprise LAN and the SIP Trunk.
  - **Session:** Real-time voice session using the IP-based Session Initiation Protocol (SIP).
  - **Border:** IP-to-IP network border between Interactive Intelligence Customer Interaction Center network in the Enterprise LAN and BT's SIP Trunk located in the public network.

The figure below illustrates this interoperability test topology:

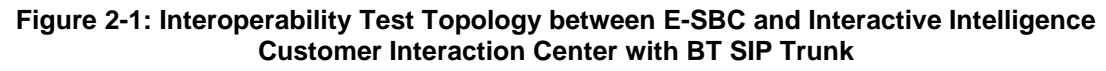

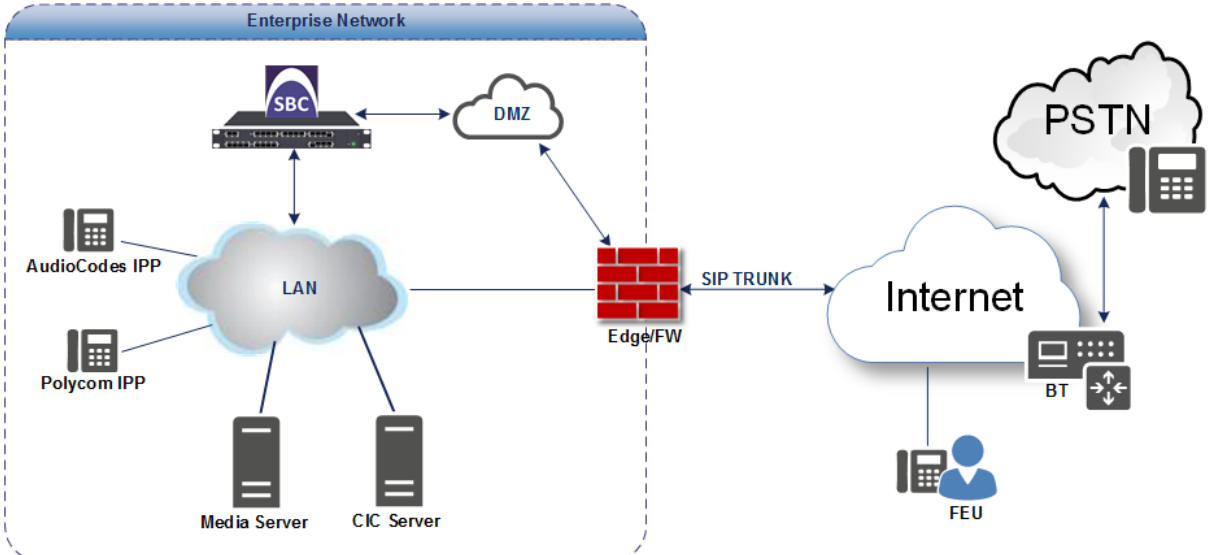

### 2.4.1 Environment Setup

The interoperability test topology includes the following environment setup:

 Table 2-4: Environment Setup

| Area                     | Setup                                                                                                    |
|--------------------------|----------------------------------------------------------------------------------------------------|
| Network                  | <ul> <li>Interactive Intelligence Customer Interaction Center environment<br/>is located on the Enterprise's LAN</li> <li>BT SIP Trunk is located on the WAN</li> </ul>                                  |
| Signaling<br>Transcoding | <ul> <li>Interactive Intelligence Customer Interaction Center operates<br/>with SIP-over-TCP transport type</li> <li>BT SIP Trunk operates with SIP-over-UDP transport type</li> </ul>                   |
| Codecs<br>Transcoding    | <ul> <li>Interactive Intelligence Customer Interaction Center supports<br/>G.711A-law, G.711U-law, and G.729 coder</li> <li>BT SIP Trunk supports G.711A-law, G.711U-law, and G.729<br/>coder</li> </ul> |
| Media Transcoding        | <ul> <li>Interactive Intelligence Customer Interaction Center operates<br/>with RTP media type</li> <li>BT SIP Trunk operates with RTP media type</li> </ul>                                             |

### 2.4.2 Known Limitations

There were no limitations observed in the interoperability tests done for the AudioCodes E-SBC interworking between Interactive Intelligence Customer Interaction Center and BT's SIP Trunk.

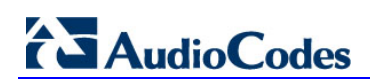

This page is intentionally left blank.

## 3 Configuring AudioCodes E-SBC

This chapter provides step-by-step procedures on how to configure AudioCodes E-SBC for interworking between Interactive Intelligence Customer Interaction Center and the BT SIP Trunk. These configuration procedures are based on the interoperability test topology described in Section 2.4 on page 10, and includes the following main areas:

- E-SBC WAN interface BT SIP Trunking environment
- E-SBC LAN interface Interactive Intelligence Customer Interaction Center environment

This configuration is done using the E-SBC's embedded Web server (hereafter, referred to as *Web interface*).

#### Notes:

- For implementing Interactive Intelligence Customer Interaction Center and BT SIP Trunk based on the configuration described in this section, AudioCodes E-SBC must be installed with a Software License Key that includes the following software features:
  - √ SBC
  - ✓ Security
  - 🗸 DSP
  - √ RTP
  - √ SIP

For more information about the Software License Key, contact your AudioCodes sales representative.

- The scope of this interoperability test and document does **not** cover all security aspects for connecting the SIP Trunk to the Interactive Intelligence Customer Interaction Center environment. Comprehensive security measures should be implemented per your organization's security policies. For security recommendations on AudioCodes' products, refer to the *Recommended Security Guidelines* document.
- Before you begin configuring the E-SBC, ensure that the E-SBC's Web interface Navigation tree is in Advanced-menu display mode. To do this, select the Advanced option, as shown below:

| Configuration | Maintenance | Status<br>& Diagnostics |   |
|---------------|-------------|-------------------------|---|
|               | Search      |                         |   |
| O Basic       | Advanced    |                         | 0 |
| + System      |             |                         |   |

• When the E-SBC is reset, the Navigation tree reverts to Basic-menu display.

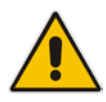

### 3.1 Step 1: IP Network Interfaces Configuration

This step describes how to configure the E-SBC's IP network interfaces. There are several ways to deploy the E-SBC; however, this interoperability test topology employs the following deployment method:

- E-SBC interfaces with the following IP entities:
  - Interactive Intelligence Customer Interaction Center servers, located on the LAN
  - BT SIP Trunk, located on the WAN
- E-SBC connects to the WAN through a DMZ network
- Physical connection: The type of physical connection to the LAN depends on the method used to connect to the Enterprise's network. In the interoperability test topology, E-SBC connects to the LAN and WAN using dedicated LAN ports (i.e., two ports and two network cables are used).
- E-SBC also uses two logical network interfaces:
  - LAN (VLAN ID 1)
  - WAN (VLAN ID 2)

#### Figure 3-1: Network Interfaces in Interoperability Test Topology

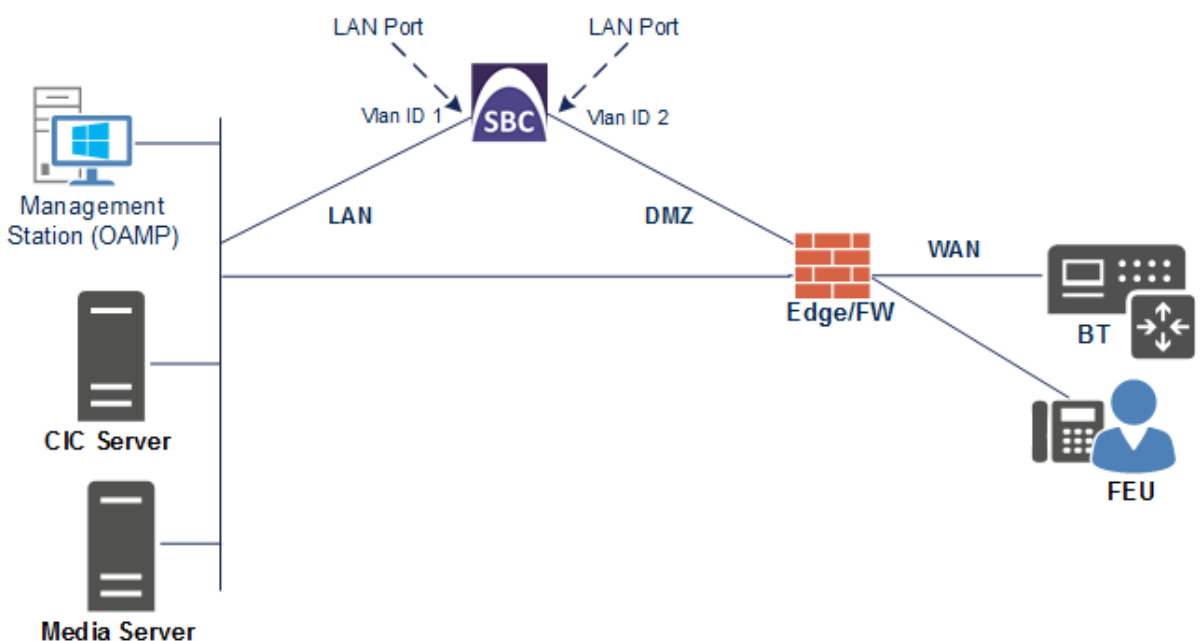

### 3.1.1 Step 1a: Configure VLANs

This step describes how to define VLANs for each of the following interfaces:

- LAN VoIP (assigned the name " NET1")
- WAN VoIP (assigned the name " NET2")
- **To configure the VLANs:**
- 1. Open the Ethernet Device Table page (**Configuration** tab > **VoIP** menu > **Network** > **Ethernet Device Table**).
- 2. There will be one existing row for VLAN ID 1 and underlying interface GROUP\_1.
- 3. Add another VLAN ID 2 for the WAN side as follows:

| Parameter            | Value                         |
|----------------------|-------------------------------|
| Index                | 1                             |
| VLAN ID              | 2                             |
| Underlying Interface | GROUP_2 (Ethernet port group) |
| Name                 | NET2_VLAN                     |
| Tagging              | Untagged                      |

#### Figure 3-2: Configured VLAN IDs in Ethernet Device Table

| • | Ethernet Device Table |                     |                      |                     |                 |
|---|-----------------------|---------------------|----------------------|---------------------|-----------------|
|   | Add + Edit 🖍 Dele     | ete 🗑 Show / Hide 🗅 |                      | All Search in table | Search $\wp$    |
|   | Index 🔶               | VLAN ID             | Underlying Interface | Name                | Tagging         |
|   | 0                     | 1                   | GROUP_1              | NET1_VLAN           | Untagged        |
|   | 1                     | 2                   | GROUP_2              | NET2_VLAN           | Untagged        |
|   |                       | 14                  | ≪ Page 1 of 1 → ►1   | 10 🔻                | View 1 - 2 of 2 |

# 

### 3.1.2 Step 1b: Configure Network Interfaces

This step describes how to configure the IP network interfaces for each of the following interfaces:

- LAN VoIP (assigned the name "NET1")
- WAN VoIP (assigned the name "NET2")
- > To configure the IP network interfaces:
- Open the IP Interfaces Table page (Configuration tab > VoIP menu > Network > IP Interfaces Table).
- 2. Modify the existing LAN network interface:
  - a. Select the 'Index' radio button of the OAMP + Media + Control table row, and then click Edit.
  - **b.** Configure the interface as follows:

| Parameter                     | Value                                           |
|-------------------------------|-------------------------------------------------|
| IP Address                    | 192.168.1.212 (LAN IP address of E-SBC)         |
| Prefix Length                 | <b>16</b> (subnet mask in bits for 255.255.0.0) |
| Default Gateway               | 192.168.1.210                                   |
| Interface Name                | NET1 (arbitrary descriptive name)               |
| Primary DNS Server IP Address | 192.168.1.201                                   |
| Underlying Device             | NET1_VLAN                                       |

- 3. Add a network interface for the WAN side:
  - a. Enter 1, and then click Add Index.
  - **b.** Configure the interface as follows:

| Parameter                     | Value                                   |
|-------------------------------|-----------------------------------------|
| Application Type              | Media + Control                         |
| IP Address                    | 217.33.37.220 (WAN IP address of E-SBC) |
| Prefix Length                 | <b>25</b> (for 255.255.255.128)         |
| Default Gateway               | 217.33.37.193 (router's IP address)     |
| Interface Name                | NET2 (arbitrary descriptive name)       |
| Primary DNS Server IP Address | 8.8.8.8                                 |
| Underlying Device             | NET2_VLAN                               |

- 4. Click Apply.
- 5. Click Done.

The configured IP network interfaces are shown below:

Figure 3-3: Configured Network Interfaces in IP Interfaces Table

| ter                                                                                           | face Table    |          |                 |             |               |                |               |               |         |                 |
|-----------------------------------------------------------------------------------------------|---------------|----------|-----------------|-------------|---------------|----------------|---------------|---------------|---------|-----------------|
| ١d                                                                                            | ld + 🛛 Edit 🖌 | Delete 🝵 | Show / Hide     | •           |               |                | · → All       | Search in     | table   | Search ,        |
|                                                                                               |               |          |                 |             |               |                |               |               |         |                 |
| Index Application Interface IP Address Prefix Length Default Primary DNS Secondary Underlying |               |          |                 |             |               |                |               |               |         |                 |
| C                                                                                             | D             | NET1     | OAMP + Media +  | IPv4 Manual | 192.168.1.212 | 16             | 192.168.1.210 | 192.168.1.201 | 0.0.0.0 | NET1_VLAN       |
| 1                                                                                             | 1             | NET2     | Media + Control | IPv4 Manual | 217.33.37.220 | 25             | 217.33.37.193 | 8.8.8.8       | 0.0.0.0 | NET2_VLAN       |
|                                                                                               |               |          |                 |             |               |                |               |               |         |                 |
|                                                                                               |               |          |                 |             |               |                |               |               |         |                 |
|                                                                                               |               |          |                 |             |               |                |               |               |         |                 |
|                                                                                               |               |          |                 |             | Dana II. a    | 6 1 Jan - 10 - |               |               |         | 1000 1 2 4 2    |
|                                                                                               |               |          |                 |             | rage 1 o      |                |               |               |         | view 1 - 2 of 2 |

### 3.2 Step 2: Enable the SBC Application

This step describes how to enable the SBC application.

- To enable the SBC application:
- 1. Open the Applications Enabling page (Configuration tab > VoIP menu > Applications Enabling > Applications Enabling).

| Figure 3-4: | Enabling | SBC | Application |
|-------------|----------|-----|-------------|
|-------------|----------|-----|-------------|

| 4 | SBC Application            | Enable                          | •   |
|---|----------------------------|---------------------------------|-----|
|   | 2. From the 'SBC Applicati | on' drop-down list, select Enab | le. |

- 3. Click Submit.
- 4. Reset the E-SBC with a burn to flash for this setting to take effect (see Section 3.13 on page 50).

### 3.3 Step 3: Configure Media Realms

This step describes how to configure Media Realms. The simplest configuration is to create three Media Realms - one for internal (LAN) traffic, one for external (WAN) traffic towards SIP Trunk and another for external (WAN) traffic towards Far End Users.

- **To configure Media Realms:**
- Open the Media Realm Table page (Configuration tab > VoIP menu > VoIP Network > Media Realm Table).
- 2. Add a Media Realm for the LAN interface. You can use the default Media Realm (Index 0), but modify it as shown below:

| Parameter                    | Value                                                                 |
|------------------------------|-----------------------------------------------------------------------|
| Index                        | 0                                                                     |
| Name                         | realm0 (descriptive name)                                             |
| IPv4 Interface Name          | NET1                                                                  |
| Port Range Start             | <b>6000</b> (represents lowest UDP port number used for media on LAN) |
| Number of Media Session Legs | 100 (media sessions assigned with port range)                         |

#### Figure 3-5: Configuring Media Realm for LAN

| Edit Row                     |             |
|------------------------------|-------------|
| Index                        | 0           |
| Name                         | (realm O    |
| IPv4 Interface Name          | NET1 V      |
| Port Range Start             | 6000        |
| Number Of Media Session Legs | 100         |
| Port Range End               | 6990        |
| Default Media Realm          | No V        |
| QoE Profile                  | None        |
| BW Profile                   | None 🔻      |
|                              |             |
|                              |             |
|                              | Save Cancel |
|                              |             |

# 

3. Configure a Media Realm for WAN traffic towards SIP Trunk:

| Parameter                    | Value                                                                 |
|------------------------------|-----------------------------------------------------------------------|
| Index                        | 1                                                                     |
| Name                         | realm1 (arbitrary name)                                               |
| IPv4 Interface Name          | NET2                                                                  |
| Port Range Start             | <b>7000</b> (represents lowest UDP port number used for media on WAN) |
| Number of Media Session Legs | 100 (media sessions assigned with port range)                         |

#### Figure 3-6: Configuring Media Realm for WAN towards SIP Trunk

| Index                        | 1        |
|------------------------------|----------|
| Name                         | (realm 1 |
| IPv4 Interface Name          | (NET2 T) |
| Port Range Start             | 7000     |
| Number Of Media Session Legs | 100      |
| Port Range End               | 7990     |
| Default Media Realm          | (No •    |
| QoE Profile                  | None     |
| BW Profile                   | None     |
|                              |          |
|                              |          |

4. Configure a Media Realm for WAN traffic towards Far End Users:

| Parameter                    | Value                                                                             |
|------------------------------|-----------------------------------------------------------------------------------|
| Index                        | 2                                                                                 |
| Name                         | realmFEU (arbitrary name)                                                         |
| IPv4 Interface Name          | NET2                                                                              |
| Port Range Start             | <b>9000</b> (represents lowest UDP port number used for media on WAN towards FEU) |
| Number of Media Session Legs | 100 (media sessions assigned with port range)                                     |

#### Figure 3-7: Configuring Media Realm for WAN Towards FEU

| News                         |          | _ |
|------------------------------|----------|---|
| Name                         | realmFEU | _ |
| IPv4 Interface Name          | (NET2    | • |
| Port Range Start             | 9000     |   |
| Number Of Media Session Legs | 100      |   |
| Port Range End               | 9990     |   |
| Default Media Realm          | No       | ۲ |
| QoE Profile                  | None     | ۲ |
| BW Profile                   | None     | ۲ |
|                              |          |   |

The configured Media Realms are shown in the figure below:

#### Figure 3-8: Configured Media Realms in Media Realm Table

| • 1                                                       | Media Realm Table                                                                                                    |          |                        |                  |                                 |                |                        |
|-----------------------------------------------------------|----------------------------------------------------------------------------------------------------|----------|------------------------|------------------|---------------------------------|----------------|------------------------|
| Add + Edit / Delete 🗊 Show / Hide 🗅 🔽 All Search in table |                                                                                                    |          |                        |                  | Search 🔎                        |                |                        |
|                                                           | Index 🔶                                                                                                    | Name     | IPv4 Interface<br>Name | Port Range Start | Number Of Media<br>Session Legs | Port Range End | Default Media<br>Realm |
|                                                           | 0                                                                                                    | realm0   | NET1                   | 6000             | 100                             | 6990           | Yes                    |
|                                                           | 1                                                                                                    | realm1   | NET2                   | 7000             | 100                             | 7990           | No                     |
|                                                           | 2                                                                                                    | realmFEU | NET2                   | 9000             | 100                             | 9990           | No                     |
|                                                           |                                                                                                    |          |                        |                  |                                 |                |                        |
|                                                           |                                                                                                    |          |                        |                  |                                 |                |                        |
|                                                           | Image         Image         Image <t< td=""></t<> |          |                        |                  |                                 |                |                        |

### 3.4 Step 4: Configure SIP Signaling Interfaces

This step describes how to configure SIP Interfaces. For the interoperability test topology, one internal and two external SIP Interfaces must be configured for the E-SBC.

#### To configure SIP Interfaces:

- Open the SIP Interface Table page (Configuration tab > VoIP menu > VoIP Network > SIP Interface Table).
- 2. Add a SIP Interface for the LAN interface:

| Parameter         | Value          |
|-------------------|----------------|
| Index             | 1              |
| Interface Name    | SIPInterface_1 |
| Network Interface | NET1           |
| Application Type  | SBC            |
| TCP Port          | 5060           |
| TCP and UDP       | 0              |
| Media Realm       | realm0         |

**3.** Configure a SIP Interface for the WAN for SIP Trunk:

| Parameter         | Value          |
|-------------------|----------------|
| Index             | 2              |
| Interface Name    | SIPInterface_2 |
| Network Interface | NET2           |
| Application Type  | SBC            |
| UDP Port          | 5060           |
| TCP and TLS       | 0              |
| Media Realm       | realm1         |

4. Configure a SIP Interface for the WAN for Far End Users:

| Parameter         | Value          |
|-------------------|----------------|
| Index             | 4              |
| Interface Name    | SIPInterface_4 |
| Network Interface | NET2           |
| Application Type  | SBC            |
| UDP Port          | 5070           |
| TCP and TLS       | 0              |
| Media Realm       | realmFEU       |

The configured SIP Interfaces are shown in the figure below:

| ▼ SIP Interface Table |                                                                                                |                |            |                      |                     |          |          |          |                          |                |
|-----------------------|------------------------------------------------------------------------------------------------|----------------|------------|----------------------|---------------------|----------|----------|----------|--------------------------|----------------|
|                       | Add +     Edit /     Delete in     Show / Hide In       • All     Search in table     Search p |                |            |                      |                     |          |          |          |                          |                |
|                       | Index 🗧                                                                                        | Name           | SRD        | Network<br>Interface | Application<br>Type | UDP Port | TCP Port | TLS Port | Encapsulatiı<br>Protocol | Media<br>Realm |
|                       | L                                                                                              | SIPInterface_1 | DefaultSRD | NET1                 | SBC                 | 0        | 5060     | 0        | No encapsula             | realm0         |
| -                     | 2                                                                                              | SIPInterface_2 | DefaultSRD | NET2                 | SBC                 | 5060     | 0        | 0        | No encapsula             | realm1         |
| 4                     | ţ                                                                                              | SIPInterface_4 | DefaultSRD | NET2                 | SBC                 | 5070     | 0        | 0        | No encapsula             | realmFEU       |
|                       |                                                                                                |                |            |                      |                     |          |          |          |                          |                |
|                       |                                                                                                |                |            |                      |                     |          |          |          |                          |                |
|                       | I ≤ << Page 1 of 1 >> > > 10 ▼ View 1 - 3 of 3                                                 |                |            |                      |                     |          |          |          |                          |                |

### 3.5 Step 5: Configure Proxy Sets

This step describes how to configure Proxy Sets. The Proxy Set defines the destination address (IP address or FQDN) of the IP entity server. Proxy Sets can also be used to configure load balancing between multiple servers.

For the interoperability test topology, Proxy Sets need to be configured for the following IP entities:

- Interactive Intelligence Customer Interaction Center
- BT SIP Trunk

The Proxy Sets will be later applying to the VoIP network by assigning them to IP Groups.

- To configure Proxy Sets:
- Open the Proxy Sets Table page (Configuration tab > VolP menu > VolP Network > Proxy Sets Table).
- 2. Add a Proxy Set for the Interactive Intelligence Customer Interaction Center:

| Parameter              | Value          |
|------------------------|----------------|
| Index                  | 1              |
| Name                   | ProxySet_1     |
| SBC IPv4 SIP Interface | SIPInterface_1 |
| Redundancy Mode        | Homing         |
| Proxy Hot Swap         | Enable         |

#### Figure 3-10: Configuring Proxy Set for Interactive Intelligence Customer Interaction Center

| Edit Row                     |                    |
|------------------------------|--------------------|
| Index                        | 1                  |
| SRD                          | DefaultSRD 🔹       |
| Name                         | ProxySet_1         |
| Gateway IPv4 SIP Interface   | None               |
| SBC IPv4 SIP Interface       | SIPInterface_1     |
| Proxy Keep-Alive             | Disable 🔹          |
| Proxy Keep-Alive Time [sec]  | 60                 |
| Redundancy Mode              | (Homing 🔹          |
| Proxy Load Balancing Method  | Disable 🔹          |
| DNS Resolve Method           | <b></b>            |
| Proxy Hot Swap               | Enable 🔻           |
| Keep-Alive Failure Responses |                    |
| Classification Input         | (IP Address only ▼ |
| TLS Context Name             | None               |
|                              |                    |
|                              |                    |
|                              | Save               |
|                              | Save               |

- **3.** Configure a Proxy Address Table for Proxy Set for Interactive Intelligence Customer Interaction Center:
  - a. Navigate to Configuration tab > VoIP menu > VoIP Network > Proxy Sets Table > Proxy Address Table.

| Parameter      | Value                                                                                                    |  |  |
|----------------|----------------------------------------------------------------------------------------------------|--|--|
| Index          | 0                                                                                                    |  |  |
| Proxy Address  | <b>192.168.1.202:5060</b><br>(Interactive Intelligence Customer<br>Interaction Center IP address / FQDN and<br>destination port) |  |  |
| Transport Type | ТСР                                                                                                    |  |  |

#### Figure 3-11: Configuring Proxy Address for Interactive Intelligence Customer Interaction Center

| Edit Row                                 | ×                               |
|------------------------------------------|---------------------------------|
| Index<br>Proxy Address<br>Transport Type | 0<br>192.168.1.202:5060<br>(TCP |
|                                          | Save Cancel                     |

\_

4. Configure a Proxy Set for the BT SIP Trunk:

| Parameter              | Value          |
|------------------------|----------------|
| Index                  | 5              |
| Name                   | BT SIP SBC     |
| SBC IPv4 SIP Interface | SIPInterface_2 |
| Proxy Keep-Alive       | Using Options  |
| Redundancy Mode        | Homing         |
| Proxy Hot Swap         | Enable         |

#### Figure 3-12: Configuring Proxy Set for BT SIP Trunk

| Index                        | 5                   |
|------------------------------|---------------------|
| SRD                          | DefaultSRD 🔻        |
| Name                         | BT SIP SBC          |
| Gateway IPv4 SIP Interface   | None                |
| SBC IPv4 SIP Interface       | SIPInterface_2      |
| Proxy Keep-Alive             | Using OPTIONS V     |
| Proxy Keep-Alive Time [sec]  | 60                  |
| Redundancy Mode              | (Homing 🔹           |
| Proxy Load Balancing Method  | Disable 🔹           |
| DNS Resolve Method           | <b></b>             |
| Proxy Hot Swap               | Enable 🔻            |
| Keep-Alive Failure Responses |                     |
| Classification Input         | (IP Address only ▼) |
| TLS Context Name             | None                |
|                              |                     |

- a. Configure a Proxy Address Table for Proxy Set for the BT SIP Trunk:
- b. Navigate to Configuration tab > VoIP menu > VoIP Network > Proxy Sets Table > Proxy Address Table.

| Parameter      | Value                                                                        |
|----------------|------------------------------------------------------------------------------|
| Index          | 0                                                                            |
| Proxy Address  | <b>192.65.221.5</b><br>(BT SIP Trunk IP address / FQDN and destination port) |
| Transport Type | UDP                                                                          |

#### Figure 3-13: Configuring Proxy Address for BT SIP Trunk

| Edit Row                                 | ×                                     |
|------------------------------------------|---------------------------------------|
| Index<br>Proxy Address<br>Transport Type | 1<br>(192.65.221.5<br>(UDP <b>v</b> ) |
|                                          | Save Cancel                           |

The configured Proxy Sets are shown in the figure below:

Figure 3-14: Configured Proxy Sets in Proxy Sets Table

| Add +     Edit /     Delete in Show / Hide in Show     • All Search in table     S |                                                                                              |                                                                                                    |                                                                                                    |                                                                                                    |                                                                                                    |                                                                                                    |
|------------------------------------------------------------------------------------|----------------------------------------------------------------------------------------------|----------------------------------------------------------------------------------------------------|----------------------------------------------------------------------------------------------------|----------------------------------------------------------------------------------------------------|----------------------------------------------------------------------------------------------------|----------------------------------------------------------------------------------------------------|
| Name                                                                               | SRD                                                                                          | Gateway IPv4<br>SIP Interface                                                                                                    | SBC IPv4 SIP<br>Interface                                                                                                    | Proxy Keep-<br>Alive Time<br>[sec]                                                                                                    | Redundancy<br>Mode                                                                                                    | Proxy Hot Swap                                                                                                    |
| ProxySet_1                                                                         | DefaultSRD (#0                                                                               | None                                                                                                    | SIPInterface_1                                                                                                    | 60                                                                                                    | Homing                                                                                                    | Enable                                                                                                    |
| ProxySet_2                                                                         | DefaultSRD (#0                                                                               | None                                                                                                    | SIPInterface_2                                                                                                    | 60                                                                                                    | Homing                                                                                                    | Enable                                                                                                    |
| ProxySet_3                                                                         | DefaultSRD (#0                                                                               | None                                                                                                    | SIPInterface_2                                                                                                    | 60                                                                                                    | Homing                                                                                                    | Disable                                                                                                    |
| ProxySet_4                                                                         | DefaultSRD (#0                                                                               | None                                                                                                    | SIPInterface_1                                                                                                    | 60                                                                                                    |                                                                                                    | Disable                                                                                                    |
| BT SIP SBC                                                                         | DefaultSRD (#0                                                                               | None                                                                                                    | SIPInterface 2                                                                                                    | 60                                                                                                    | Homing                                                                                                    | Enable                                                                                                    |
|                                                                                    | it > Delete ()<br>Name<br>ProxySet_1<br>ProxySet_2<br>ProxySet_3<br>ProxySet_4<br>BT_SIP_SBC | it  Delete Show / Hide Name SRD ProxySet_1 DefaultSRD (#C ProxySet_2 DefaultSRD (#C ProxySet_3 DefaultSRD (#C ProxySet_4 DefaultSRD (#C BT_SIP_SBC DefaultSRD (#C | It       Delete       Show / Hide         Name       SRD       Gateway IPv4<br>SIP Interface         ProxySet_1       DefaultSRD (#0 None         ProxySet_2       DefaultSRD (#0 None         ProxySet_3       DefaultSRD (#0 None         ProxySet_4       DefaultSRD (#0 None         BT SIP SBC       DefaultSRD (#0 None | It       Delete       Show / Hide       All         Name       SRD       Gateway IPv4<br>SIP Interface       SBC IPv4 SIP<br>Interface         ProxySet_1       DefaultSRD (#0 None       SIPInterface_1         ProxySet_2       DefaultSRD (#0 None       SIPInterface_2         ProxySet_3       DefaultSRD (#0 None       SIPInterface_1         ProxySet_4       DefaultSRD (#0 None       SIPInterface_1         BT SIP SBC       DefaultSRD (#0 None       SIPInterface_2 | Name       SRD       Gateway IPv4<br>SIP Interface       SBC IPv4 SIP<br>Interface       Proxy Keep-<br>Alive Time<br>[sec]         ProxySet_1       DefaultSRD (#C None       SIPInterface_1       60         ProxySet_2       DefaultSRD (#C None       SIPInterface_2       60         ProxySet_3       DefaultSRD (#C None       SIPInterface_2       60         ProxySet_4       DefaultSRD (#C None       SIPInterface_1       60         BT SIP SBC       DefaultSRD (#C None       SIPInterface_2       60 | Name       SRD       Gateway IPv4<br>SIP Interface       SBC IPv4 SIP<br>Interface       Proxy Keep-<br>Alive Time<br>[sec]       Redundancy<br>Mode         ProxySet_1       DefaultSRD (#C None       SIPInterface_1       60       Homing         ProxySet_2       DefaultSRD (#C None       SIPInterface_2       60       Homing         ProxySet_3       DefaultSRD (#C None       SIPInterface_1       60       Homing         ProxySet_4       DefaultSRD (#C None       SIPInterface_1       60       Homing         BT SIP SBC       DefaultSRD (#C None       SIPInterface_2       60       Homing |

### 3.6 Step 6: Configure IP Profiles

This step describes how to configure IP Profiles. The IP Profile defines a set of call capabilities relating to signaling (e.g., SIP message terminations such as REFER) and media (e.g., coder and transcoding method).

In this interoperability test topology, IP Profiles need to be configured for the following IP entities:

- Interactive Intelligence Customer Interaction Center
- GSM GW
- VolPTalk
- Remote Users
- BT SIP trunk
- To configure IP Profile for the Interactive Intelligence Customer Interaction Center:
- Open the IP Profile Settings page (Configuration tab > VoIP > Coders and Profiles > IP Profile Settings).
- 2. Click Add.
- 3. Click the **Common** tab, and then configure the parameters as follows:

| Parameter              | Value  |
|------------------------|--------|
| Index                  | 1      |
| Name                   | CIC    |
| Broken Connection Mode | Ignore |

## Figure 3-15: Configuring IP Profile for Interactive Intelligence Customer Interaction Center – Common Tab

|               | Edit Row                                      | ×                     |
|---------------|-----------------------------------------------|-----------------------|
| $\rightarrow$ | Index (1                                      | ^                     |
|               | Common GW SB                                  | C Signaling SBC Media |
| $\rightarrow$ | Name                                          | CIC                   |
|               | Dynamic Jitter Buffer<br>Minimum Delay [msec] | 10                    |
|               | Dynamic Jitter Buffer<br>Optimization Factor  | 10                    |
|               | Jitter Buffer Max Delay<br>[msec]             | 300                   |
|               | RTP IP DiffServ                               | 46                    |
|               | Signaling DiffServ                            | (40                   |
|               | Silence Suppression                           | Disable 🔻             |
|               | RTP Redundancy Depth                          | 0                     |
|               | Echo Canceler                                 | Line                  |
| <b>→</b>      | Broken Connection<br>Mode                     | (Ignore •             |
|               | Input Gain (-32 to 31<br>dB)                  | 0                     |
|               | Voice Volume (-32 to<br>31 dB)                | 0                     |
|               | Media IP Version                              | (Only IPv4 V)         |
|               |                                               | Save Cancel           |

4. Click the **SBC Signaling** tab, and then configure the parameters as follows:

| Parameter             | Value         |
|-----------------------|---------------|
| Remote Update Support | Not Supported |

Figure 3-16: Configuring IP Profile for Interactive Intelligence Customer Interaction Center – SBC Signaling Tab

| Index (1                           |                       |
|------------------------------------|-----------------------|
| Common GW SB                       | C Signaling SBC Media |
| PRACK Mode                         | (Transparent 🔹        |
| P-Asserted-Identity<br>Header Mode | (As Is 🔹              |
| Diversion Header Mode              | (As Is 🔹              |
| History-Info Header<br>Mode        | (As Is V              |
| Session Expires Mode               | Supported 🔻           |
| Remote Update<br>Support           | Not Supported         |
| Remote re-INVITE                   | Supported 🔹           |
| Remote Delayed Offer<br>Support    | Supported <b>T</b>    |
| User Registration Time             | 0                     |
| NAT UDP Registration<br>Time       | -1                    |
| NAT TCP Registration<br>Time       | -1                    |
| Remote REFER Mode                  | Regular 🔻             |
| Remote Replaces Mode               | Standard 🔻            |

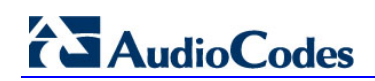

5. Click the **SBC Media** tab, and then configure the parameters as follows:

| Parameter               | Value |
|-------------------------|-------|
| SBC Media Security Mode | RTP   |

Figure 3-17: Configuring IP Profile for Interactive Intelligence Customer Interaction Center – SBC Media Tab

| Index 1                       |                        |
|-------------------------------|------------------------|
| Index (I                      |                        |
| Common GW SI                  | BC Signaling SBC Media |
| Transcoding Mode              | Only If Required       |
| Extension Coders              | None 🔻                 |
| Allowed Audio Coders          | None 🔻                 |
| Allowed Coders Mode           | Restriction 🔻          |
| Allowed Video Coders          | None 🔻                 |
| Allowed Media Types           |                        |
| SBC Media Security<br>Mode    | (RTP T                 |
| Media Security Method         | SDES 🔻                 |
| Enforce MKI Size              | Don't enforce 🔹        |
| SDP Remove Crypto<br>LifeTime | No T                   |
| RFC 2833 Mode                 | As Is 🔹                |
| Alternative DTMF<br>Method    | As Is                  |
| RFC 2833 DTMF<br>Payload Type | 0                      |
| Fax Coders                    | None                   |
|                               |                        |

#### > To configure IP Profile for the GSM GW:

- Open the IP Profile Settings page (Configuration tab > VoIP > Coders and Profiles > IP Profile Settings).
- 2. Click Add.
- 3. Click the **Common** tab, and then configure the parameters as follows:

| Parameter              | Value  |
|------------------------|--------|
| Index                  | 2      |
| Name                   | GSM GW |
| Broken Connection Mode | Ignore |

4. Click the **SBC Media** tab, and then configure the parameters as follows:

| Parameter               | Value |
|-------------------------|-------|
| SBC Media Security Mode | RTP   |

#### **To configure IP Profile for the VoIPTalk:**

- Open the IP Profile Settings page (Configuration tab > VoIP > Coders and Profiles > IP Profile Settings).
- 2. Click Add.
- 3. Click the **Common** tab, and then configure the parameters as follows:

| Parameter | Value    |
|-----------|----------|
| Index     | 3        |
| Name      | VolPTalk |

#### > To configure IP Profile for the Remote Users:

- Open the IP Profile Settings page (Configuration tab > VoIP > Coders and Profiles > IP Profile Settings).
- 2. Click Add.
- 3. Click the **Common** tab, and then configure the parameters as follows:

| Parameter              | Value        |
|------------------------|--------------|
| Index                  | 4            |
| Name                   | Remote Users |
| Broken Connection Mode | Ignore       |

4. Click the **SBC Media** tab, and then configure the parameters as follows:

| Parameter               | Value |
|-------------------------|-------|
| SBC Media Security Mode | RTP   |

#### > To configure an IP Profile for the BT SIP Trunk:

- 1. Click Add.
- 2. Click the **Common** tab, and then configure the parameters as follows:

| Parameter | Value |
|-----------|-------|
| Index     | 5     |
| Name      | ВТ    |

#### Figure 3-18: Configuring IP Profile for BT SIP Trunk – Common Tab

| Edit Row                                      |                       |
|-----------------------------------------------|-----------------------|
| Index 5                                       |                       |
| Common GW SB                                  | C Signaling SBC Media |
| Name                                          | ВТ                    |
| Dynamic Jitter Buffer<br>Minimum Delay [msec] | (10                   |
| Dynamic Jitter Buffer<br>Optimization Factor  | 10                    |
| Jitter Buffer Max Delay<br>[msec]             | 300                   |
| RTP IP DiffServ                               | 46                    |
| Signaling DiffServ                            | 40                    |
| Silence Suppression                           | Disable 🔹             |
| RTP Redundancy Depth                          | 0                     |
| Echo Canceler                                 | Line 🔻                |
| Broken Connection<br>Mode                     | Disconnect •          |
| Input Gain (-32 to 31<br>dB)                  | 0                     |
| Voice Volume (-32 to<br>31 dB)                | 0                     |
| Media IP Version                              | Only IPv4             |
|                                               | Save Cancel           |

3. Click the **SBC Media** tab, and then configure the parameters as follows:

| Parameter  | Value          |
|------------|----------------|
| Fax Coders | Coders Group 1 |

Figure 3-19: Configuring IP Profile for BT SIP Trunk – SBC Media Tab

| Index 5                       |                       |
|-------------------------------|-----------------------|
| Common GW SE                  | C Signaling SBC Media |
| Transcoding Mode              | Only If Required      |
| Extension Coders              | None 🔻                |
| Allowed Audio Coders          | None 🔻                |
| Allowed Coders Mode           | Restriction 🔻         |
| Allowed Video Coders          | None 🔻                |
| Allowed Media Types           |                       |
| SBC Media Security<br>Mode    | (As Is V              |
| Media Security Method         | SDES 🔻                |
| Enforce MKI Size              | Don't enforce 🔹       |
| SDP Remove Crypto<br>LifeTime | No T                  |
| RFC 2833 Mode                 | As Is 🔹               |
| Alternative DTMF<br>Method    | As Is                 |
| RFC 2833 DTMF<br>Payload Type | 0                     |
| Fax Coders                    | Coders Group 1        |
|                               |                       |

### 3.7 Step 7: Configure IP Groups

This step describes how to configure IP Groups. The IP Group represents an IP entity on the network with which the E-SBC communicates. This can be a server (e.g., IP PBX or ITSP) or it can be a group of users (e.g., LAN IP phones or Remote users). For servers, the IP Group is typically used to define the server's IP address by associating it with a Proxy Set. Once IP Groups are configured, they are used to configure IP-to-IP routing rules for denoting source and destination of the call.

In this interoperability test topology, IP Groups must be configured for the following IP entities:

- Interactive Intelligence Customer Interaction Center located on LAN
- GSM GW located on WAN
- VoIPTalk located on WAN
- Remote Users located on WAN
- BT SIP Trunk located on WAN
- **To configure IP Groups:**
- Open the IP Group Table page (Configuration tab > VoIP menu > VoIP Network > IP Group Table).
- 2. Add an IP Group for the Interactive Intelligence Customer Interaction Center.

| Parameter      | Value                                    |  |  |
|----------------|------------------------------------------|--|--|
| Index          | 1                                        |  |  |
| Name           | CIC                                      |  |  |
| Туре           | Server                                   |  |  |
| Proxy Set      | ProxySet_1                               |  |  |
| IP Profile     | CIC                                      |  |  |
| Media Realm    | realm0                                   |  |  |
| SIP Group Name | 217.33.37.220 (according to requirement) |  |  |

3. Add an IP Group for the GSM GW.

| Parameter      | Value                          |  |  |  |  |
|----------------|--------------------------------|--|--|--|--|
| Index          | 2                              |  |  |  |  |
| Name           | GSM GW                         |  |  |  |  |
| Туре           | Server                         |  |  |  |  |
| Proxy Set      | ProxySet_2                     |  |  |  |  |
| IP Profile     | GSM GW                         |  |  |  |  |
| Media Realm    | realm1                         |  |  |  |  |
| SIP Group Name | WAN (according to requirement) |  |  |  |  |

4. Add an IP Group for the VoIPTalk.

| Parameter      | Value                                   |  |  |  |  |
|----------------|-----------------------------------------|--|--|--|--|
| Index          | 3                                       |  |  |  |  |
| Name           | VolPTalk                                |  |  |  |  |
| Туре           | Server                                  |  |  |  |  |
| Proxy Set      | ProxySet_3                              |  |  |  |  |
| IP Profile     | VolPTalk                                |  |  |  |  |
| Media Realm    | realm1                                  |  |  |  |  |
| SIP Group Name | voiptalk.org (according to requirement) |  |  |  |  |
| Contact User   | voiptalk.org (according to requirement) |  |  |  |  |

5. Add an IP Group for the Remote Users.

| Parameter              | Value        |
|------------------------|--------------|
| Index                  | 4            |
| Name                   | Remote Users |
| Туре                   | User         |
| Proxy Set              | None         |
| IP Profile             | Remote Users |
| Media Realm            | realmFEU     |
| Always Use Src Address | Yes          |
| Classify By Proxy Set  | Disable      |

6. Add an IP Group for the BT SIP Trunk.

| Parameter      | Value                                    |
|----------------|------------------------------------------|
| Index          | 5                                        |
| Name           | ВТ                                       |
| Туре           | Server                                   |
| Proxy Set      | BT SIP SBC                               |
| IP Profile     | ВТ                                       |
| Media Realm    | realm1                                   |
| SIP Group Name | 192.65.221.26 (according to requirement) |

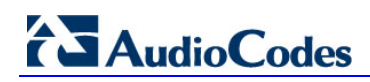

The configured IP Groups are shown in the figure below:

|--|

| IP Group Table |            |          |        |                          |            |              |                |                      |                             |                                        |                                         |
|----------------|------------|----------|--------|--------------------------|------------|--------------|----------------|----------------------|-----------------------------|----------------------------------------|-----------------------------------------|
| Add -          | + Edit 🗸   | Delete   | 🗑 Sho  | w / Hide 🗅               |            |              | All            | Search in ta         | able                        |                                        | Search 🔎                                |
| Index          | Name       | SRD      | Туре   | SBC<br>Operation<br>Mode | Proxy Set  | IP Profile   | Media<br>Realm | SIP<br>Group<br>Name | Classify<br>By Proxy<br>Set | Inbound<br>Message<br>Manipulat<br>Set | Outbounc<br>Message<br>Manipulat<br>Set |
| 1              | CIC        | DefaultS | Server | Not Configu              | ProxySet_1 | CIC          | realm0         | 217.33.37.2          | Enable                      | -1                                     | -1                                      |
| 2              | GSM GW     | DefaultS | Server | Not Configu              | ProxySet_2 | GSM GW       | realm1         | WAN                  | Enable                      | -1                                     | -1                                      |
| 3              | VoipTalk   | DefaultS | Server | Not Configu              | ProxySet_3 | VoIPTalk     | realm1         | voiptalk.org         | Enable                      | -1                                     | -1                                      |
| 4              | Remote Use | DefaultS | User   | Not Configu              | None       | Remote Users | realmFEU       |                      | Disable                     | -1                                     | -1                                      |
| 5              | вт         | DefaultS | Server | Not Configu              | BT SIP SBC | вт           | realm1         | 192.65.221           | Enable                      | -1                                     | -1                                      |
|                |            |          |        |                          | Page 1     | of 1 ->->-   | 10 🔻           |                      |                             | Viev                                   | w 1 - 5 of 5                            |

### 3.8 Step 8: Configure Coders

This step describes how to configure coders (termed *Coder Group*). As BT SIP Trunk supports the T.38 fax coder while the Interactive Intelligence Customer Interaction Center may restrict operation with only fax over G.711 coder, you need to add a Fax Coder Group with the T.38 coder for the BT SIP Trunk.

Note that the Coder Group ID for this entity was assigned to the BT SIP Trunk IP Profile in the previous step (see Section 3.6 on page 28).

> To configure coders:

v

- 1. Open the Coder Group Settings (Configuration tab > VoIP menu > Coders and Profiles > Coders Group Settings).
- 2. Configure a Coder Group for the BT SIP Trunk:

| Parameter      | Value                                                                             |
|----------------|-----------------------------------------------------------------------------------|
| Coder Group ID | 1                                                                                 |
| Coder Name     | <ul> <li>G.711 U-law</li> <li>G.711 A-law</li> <li>G.729</li> <li>T.38</li> </ul> |

#### Figure 3-21: Configuring Coder Group for BT SIP Trunk

| -              |               |       |         |             |                |
|----------------|---------------|-------|---------|-------------|----------------|
| Coder Group ID |               |       | 1 🔻     |             |                |
|                |               |       |         |             |                |
|                |               |       |         |             |                |
|                | Packetization |       | Pavload | Silence     |                |
| Coder Name     | Time          | Rate  | Туре    | Suppression | Coder Specific |
| G.711A-law     | 20 🔻          | 64 🔻  | 8       | Disabled V  |                |
| G.711U-law     | 20 🔻          | 64 🔻  | 0       | Disabled 🔻  |                |
| G.729 V        | 20 🔻          | 8 🔻   | 18      | Disabled •  |                |
| T.38 V         | N/A 🔻         | N/A 🔻 | N/A     | N/A 🔻       |                |

v

v

v

### 3.9 Step 9: Configure Maximum IP Media Channels

This step describes how to configure the maximum number of required IP media channels. The number of media channels represents the number of DSP channels that the E-SBC allocates to call sessions.

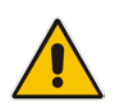

Note: This step is required **only** if transcoding is required.

#### > To configure the maximum number of IP media channels:

1. Open the IP Media Settings page (Configuration tab > VoIP menu > SIP Definitions > Advanced Parameters).

#### Figure 3-22: Configuring Number of Media Channels

| 4 | Number of Media Channels | 30 |  |
|---|--------------------------|----|--|
|   |                          |    |  |

- 2. In the 'Number of Media Channels' field, enter the number of media channels according to your environments transcoding calls (e.g., **30**).
- 3. Click Submit.
- **4.** Reset the E-SBC with a burn to flash for your settings to take effect (see Section 03.13 on page 50).

### 3.10 Step 10: Configure IP-to-IP Call Routing Rules

This step describes how to configure IP-to-IP call routing rules. These rules define the routes for forwarding SIP messages (e.g., INVITE) received from one IP entity to another. The E-SBC selects the rule whose configured input characteristics (e.g., IP Group) match those of the incoming SIP message. If the input characteristics do not match the first rule in the table, they are compared to the second rule, and so on, until a matching rule is located. If no rule is matched, the message is rejected. The routing rules use the configured IP Groups to denote the source and destination of the call. As configured in Section 3.7 on page 27, IP Group 1 represents Interactive Intelligence Customer Interaction Center, and IP Group 5 represents BT SIP Trunk.

For the interoperability test topology, the following IP-to-IP routing rules need to be configured to route calls between Interactive Intelligence Customer Interaction Center (LAN) and BT SIP Trunk (WAN):

- Terminate SIP OPTIONS messages on the E-SBC that are received from both LAN and WAN
- Calls from Interactive Intelligence Customer Interaction Center to BT SIP Trunk
- Calls from BT SIP Trunk to Interactive Intelligence Customer Interaction Center

# AudioCodes

- To configure IP-to-IP routing rules:
- 1. Open the IP-to-IP Routing Table page (Configuration tab > VoIP menu > SBC > Routing SBC > IP-to-IP Routing Table).
- 2. Configure a rule to terminate SIP OPTIONS messages received from the LAN:
  - a. Click Add.
  - b. Click the **Rule** tab, and then configure the parameters as follows:

| Parameter       | Value                                                 |
|-----------------|-------------------------------------------------------|
| Index           | 0                                                     |
| Name            | <b>Terminate OPTIONS</b> (arbitrary descriptive name) |
| Source IP Group | Any                                                   |
| Request Type    | OPTIONS                                               |

#### Figure 3-23: Configuring IP-to-IP Routing Rule for Terminating SIP OPTIONS – Rule Tab

| Index 0                        |                   |
|--------------------------------|-------------------|
| Routing Policy Defa            | ult_SBCRouting 🔻  |
| Rule Action                    |                   |
| Name                           | Terminate OPTIONS |
| Alternative Route Options      | Route Row         |
| Source IP Group                | Any 🔻             |
| Request Type                   | OPTIONS T         |
| Source Username Prefix         | *                 |
| Source Host                    | ×                 |
| Destination Username<br>Prefix | Ŕ                 |
| Destination Host               | *                 |
| Message Condition              | None 🔻            |
| Call Trigger                   | Any 🔻             |
| ReRoute IP Group               | Any 🔻             |
|                                |                   |
|                                | <u>Classic Vi</u> |
|                                | Save Cancel       |

c. Click the Action tab, and then configure the parameters as follows:

| Parameter           | Value        |
|---------------------|--------------|
| Destination Type    | Dest Address |
| Destination Address | internal     |

Figure 3-24: Configuring IP-to-IP Routing Rule for Terminating SIP OPTIONS – Action Tab

| A | dd Row                                                                                                    | ×                                                                                                    |
|---|----------------------------------------------------------------------------------------------------|----------------------------------------------------------------------------------------------------|
|   | Index 0<br>Routing Policy Defa                                                                                                    | ult_SBCRouting V                                                                                                    |
| • | Destination Type<br>Destination IP Group<br>Destination SIP Interface<br>Destination Address<br>Destination Port<br>Destination Transport<br>Type<br>Call Setup Rules Set ID<br>Group Policy | Dest Address   None  None  Internal  O  Internal  None   None   None   None   None   None   None   None   None   None   None  None  None  None  None  None  None  None  None None |
|   | Cost Group                                                                                                    | None   Classic View                                                                                                    |

3. Configure a rule to route calls from Interactive Intelligence Customer Interaction Center to BT SIP Trunk:

#### a. Click Add.

**b.** Click the **Rule** tab, and then configure the parameters as follows:

| Parameter       | Value                                  |
|-----------------|----------------------------------------|
| Index           | 1                                      |
| Name            | CIC to BT (arbitrary descriptive name) |
| Source IP Group | CIC                                    |

#### Figure 3-25: Configuring IP-to-IP Routing Rule for CIC to BT – Rule tab

| Ind<br>Rot           | ex []<br>uting Policy [Def | fault_SBCRouting <b>T</b> |   |
|----------------------|----------------------------|---------------------------|---|
| Rule                 | Action                     |                           |   |
| Name                 |                            | CIC to BT                 |   |
| Alternativ           | e Route Options            | Route Row                 | • |
| Source IF            | Group                      | CIC                       | • |
| Request 1            | Гуре                       | All                       | • |
| Source U             | sername Prefix             | ×                         |   |
| Source H             | ost                        | ×                         |   |
| Destinatio<br>Prefix | on Username                | Ŕ                         |   |
| Destinatio           | n Host                     | <b>*</b>                  |   |
| Message              | Condition                  | None                      | • |
| Call Trigg           | er                         | Any                       | • |
|                      | IP Group                   | Any                       | • |

c. Click the Action tab, and then configure the parameters as follows:

| Parameter                 | Value          |
|---------------------------|----------------|
| Destination Type          | IP Group       |
| Destination IP Group      | ВТ             |
| Destination SIP Interface | SIPInterface_2 |

Figure 3-26: Configuring IP-to-IP Routing Rule for CIC to BT – Action tab

|               | Edit Row                                         | ×                      |
|---------------|--------------------------------------------------|------------------------|
|               | Index 1<br>Routing Policy Defa                   | ault_SBCRouting ▼      |
|               | Rule Action                                      |                        |
| $\rightarrow$ | Destination Type<br>Destination IP Group         | (IP Group T)<br>(BT T) |
| $\rightarrow$ | Destination SIP Interface<br>Destination Address | SIPInterface_2         |
|               | Destination Port                                 | 0                      |
|               | Destination Transport<br>Type                    | <b></b>                |
|               | Call Setup Rules Set ID                          | .1                     |
|               | Group Policy                                     | None                   |
|               | Cost Group                                       | None                   |
|               |                                                  | <u>Classic View</u>    |
|               |                                                  | Save Cancel            |

# 

- 4. To configure rule to route calls from BT SIP Trunk to Interactive Intelligence Customer Interaction Center:
  - a. Click Add.
  - **b.** Click the **Rule** tab, and then configure the parameters as follows:

| Parameter       | Value                                  |
|-----------------|----------------------------------------|
| Index           | 2                                      |
| Name            | BT to CIC (arbitrary descriptive name) |
| Source IP Group | ВТ                                     |

#### Figure 3-27: Configuring IP-to-IP Routing Rule for BT to CIC – Rule tab

| Edit Row                       | 3                   |
|--------------------------------|---------------------|
| Index 2<br>Routing Policy Defa | ault_SBCRouting_    |
| Rule Action                    |                     |
| Name                           | BT to CIC           |
| Alternative Route Options      | Route Row           |
| Source IP Group                | BT                  |
| Request Type                   | All                 |
| Source Username Prefix         | *                   |
| Source Host                    | *                   |
| Destination Username<br>Prefix | *                   |
| Destination Host               | *                   |
| Message Condition              | None 🔻              |
| Call Trigger                   | Any 🔻               |
| ReRoute IP Group               | (Any 🔻              |
|                                |                     |
|                                | <u>Classic View</u> |
|                                | Save Cancel         |

c. Click the Action tab, and then configure the parameters as follows:

| Parameter                 | Value          |
|---------------------------|----------------|
| Destination Type          | IP Group       |
| Destination IP Group      | CIC            |
| Destination SIP Interface | SIPInterface_1 |

Figure 3-28: Configuring IP-to-IP Routing Rule for BT to CIC – Action tab

|               | Edit Row                                                                                                    | ×                                                            |
|---------------|----------------------------------------------------------------------------------------------------|--------------------------------------------------------------|
|               | Index 2<br>Routing Policy Defa                                                                                                    | ult_SBCRouting                                               |
|               | Rule Action                                                                                                    |                                                              |
| $\rightarrow$ | Destination Type<br>Destination IP Group<br>Destination SIP Interface<br>Destination Address<br>Destination Port<br>Destination Transport<br>Type<br>Call Setup Rules Set ID<br>Group Policy | IP Group ▼<br>CIC ▼<br>SIPInterface_1 ▼<br>0<br>-1<br>None ▼ |
| _             | Cost Group                                                                                                    | Classic View<br>Save Cancel                                  |

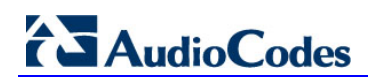

The configured routing rules are shown in the figure below:

#### Figure 3-29: Configured IP-to-IP Routing Rules in IP-to-IP Routing Table

| r IP-to | -IP Routing 1 | able                |                                |                    |                 |                              |                                   |                    |                         |                              |                     |
|---------|---------------|---------------------|--------------------------------|--------------------|-----------------|------------------------------|-----------------------------------|--------------------|-------------------------|------------------------------|---------------------|
| Ad      | d + Edi       | Delet               | te 🝵 🛛 Ins                     | ert +              | lp † Do         | own ↓                        | ▼ All                             | Search i           | in table                |                              | Search 🔎            |
| Sh      | ow / Hide 🛛   |                     |                                |                    |                 |                              |                                   |                    |                         |                              |                     |
|         |               |                     |                                |                    |                 |                              |                                   |                    |                         |                              |                     |
| Ind     | e: Name       | Routing<br>Policy 🔶 | Alternativ<br>Route<br>Options | Source IP<br>Group | Request<br>Type | Source<br>Username<br>Prefix | Destination<br>Username<br>Prefix | Destinatio<br>Type | Destination<br>IP Group | Destination<br>SIP Interface | Destinat<br>Address |
| 0       | Terminat      | e Default_SB        | Route Row                      | Any                | OPTIONS         | *                            | *                                 | Dest Addre         | None                    | None                         | internal            |
| 1       | CIC to BT     | Default_SB          | Route Row                      | CIC                | All             | *                            | *                                 | IP Group           | вт                      | SIPInterface_2               |                     |
| 2       | BT to CIC     | Default_SB          | Route Row                      | вт                 | All             | *                            | *                                 | IP Group           | CIC                     | SIPInterface_1               |                     |
|         |               |                     |                                |                    |                 |                              |                                   |                    |                         |                              |                     |
|         |               |                     |                                |                    |                 |                              |                                   |                    |                         |                              |                     |
| _       |               |                     |                                |                    | Daga            |                              |                                   |                    |                         |                              | 1 2 ( 2             |
|         |               |                     |                                | 14                 | Page            | 1 of 1   >>                  | ▶ 10 ▼                            |                    |                         | View                         | 1 - 3 of 3          |

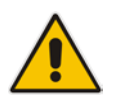

**Note:** The routing configuration may change according to your specific deployment topology.

### 3.11 Step 11: Configure Registration Accounts

This step describes how to configure SIP registration accounts. This is required so that the E-SBC can register with the VoIPTalk on behalf of Interactive Intelligence Customer Interaction Center. The VoIPTalk service requires authentication to provide service.

In the interoperability test topology, the Served IP Group is Interactive Intelligence Customer Interaction Center IP Group and the Serving IP Group is VoIPTalk IP Group.

- > To configure a registration account:
- 1. Open the Account Table page (**Configuration** tab > **VoIP** menu > **SIP Definitions** > **Account Table**).
- 2. Enter an index number (e.g., "1"), and then click Add.
- 3. Configure the account according to the provided information from , for example:

| Parameter        | Value                               |
|------------------|-------------------------------------|
| Application Type | SBC                                 |
| Served IP Group  | CIC                                 |
| Serving IP Group | VoipTalk                            |
| Username         | 844278727 (as provided by customer) |
| Password         | as provided by customer             |
| Host Name        | voiptalk.org                        |
| Register         | No                                  |
| Contact User     | 844278727 (as provided by customer) |

4. Click Apply.

#### Figure 3-30: Configuring SIP Registration Account

| Account Table |             |                 |             |              |                |          |               |          |                 |
|---------------|-------------|-----------------|-------------|--------------|----------------|----------|---------------|----------|-----------------|
| Add +         | Edit 🧪 🛛 De | lete 🝵 🛛 Ac     | tion 🔹 🛛 Sl | how / Hide 🛛 | • <b>•</b> A   | II Sear  | ch in table   |          | Search 🔎        |
|               |             |                 |             |              |                |          |               |          |                 |
| Index 📤       | Application | Served<br>Trunk | Served IP   | Serving IP   | User Name      | Password | Host Name     | Register | Contact         |
|               | Туре        | Group           | Group       | Group        | 044070707      | *        | unintally and | Ne       | User            |
| 1             | SBC         | -1              | CIC         | vоіртаік     | 8442/8/2/      | -<br>-   | volptalk.org  | NO       | 8442/8/2/       |
|               |             |                 |             |              |                |          |               |          |                 |
|               |             |                 |             |              |                |          |               |          |                 |
|               |             |                 |             |              |                |          |               |          |                 |
|               |             |                 |             |              |                |          |               |          |                 |
|               |             |                 | 14          | - Page 1 (   | of 1 ->> ->- 1 | 0 🔻      |               |          | View 1 - 1 of 1 |

### 3.12 Step 12: Configure Classification Table

This section describes how to configure the E-SBC Classification Table. In the current interoperability test topology, it's necessary to allow messages to be received from different entities. The Classification Table does this.

#### > To configure Classification Table:

- 1. Open the Classification Table page (Configuration tab > VoIP menu > SBC > Routing SBC > Classification Table).
- 2. Click Add.
- 3. Click the **Rule** tab, and then configure the parameters as follows:

| Parameter             | Value                                           |
|-----------------------|-------------------------------------------------|
| Index                 | 0                                               |
| Name                  | Allow remote users (arbitrary descriptive name) |
| Source SIP Interface  | SIPInterface_4                                  |
| Source Transport Type | UDP                                             |

#### Figure 3-31: Classification Table Page – Rule Tab

| Edit Row                       | ×                   |
|--------------------------------|---------------------|
| → Index O<br>SRD Defa          | ultSRD V            |
| Rule Action                    |                     |
| → Name                         | Allow remote users  |
| → Source SIP Interface         | SIPInterface_4      |
| Source IP Address              |                     |
| → Source Transport Type        | UDP V               |
| Source Port                    | 0                   |
| Source Username Prefix         | *                   |
| Source Host                    | *                   |
| Destination Username<br>Prefix | *                   |
| Destination Host               | *                   |
| Message Condition              | None                |
|                                | <u>Classic View</u> |
|                                | Save Cancel         |

4. Click the **Action** tab, and then configure the parameters as follows:

| Parameter       | Value        |
|-----------------|--------------|
| Action Type     | Allow        |
| Source IP Group | Remote Users |
| IP Profile      | Remote Users |

#### Figure 3-32: Classification Table Page – Action Tab

| Edit Row                   |                     |
|----------------------------|---------------------|
| Index 0<br>SRD DefaultS    | RD V                |
| Rule Action                |                     |
| Action Type                | (Allow 🔻            |
| Destination Routing Policy | None                |
| Source IP Group            | Remote Users 🔹      |
| IP Profile                 | Remote Users 🔹      |
|                            | <u>Classic Viev</u> |
|                            | Save Cancel         |

- 5. Click Save.
- 6. Click Submit.

#### Figure 3-33: Example of Classification Table

| • | Classification 1 | Table        |              |                         |                              |                |                                   |                     |                |                    |
|---|------------------|--------------|--------------|-------------------------|------------------------------|----------------|-----------------------------------|---------------------|----------------|--------------------|
|   | Add +            | Edit 🧪 🛛 De  | lete 💼 🛛 In: | sert + Up               | Down                         | • ↓ • A        | I Searc                           | h in table          |                | Search 🔎           |
|   | Show / Hid       | e 🗅          |              |                         |                              |                |                                   |                     |                |                    |
|   |                  |              |              |                         | -                            |                |                                   |                     |                |                    |
|   | Index            | Name         | SRD 🔶        | Source SIP<br>Interface | Source<br>Username<br>Prefix | Source<br>Host | Destination<br>Username<br>Prefix | Destination<br>Host | Action<br>Type | Source IP<br>Group |
|   | 0                | Allow remote | DefaultSR    | SIPInterface_           | *                            | *              | *                                 | *                   | Allow          | Remote User        |
|   |                  |              |              |                         |                              |                |                                   |                     |                |                    |
|   |                  |              |              |                         |                              |                |                                   |                     |                |                    |
|   |                  |              |              |                         |                              |                |                                   |                     |                |                    |
|   |                  |              |              | 14 -                    | A Page 1 0                   | f 1            | 0 🔻                               |                     | v              | iew 1 - 1 of 1     |

### 3.13 Step 13: Reset the E-SBC

After you have completed the configuration of the E-SBC described in this chapter, save ("burn") the configuration to the E-SBC's flash memory with a reset for the settings to take effect.

- > To save the configuration to flash memory:
- 1. Open the Maintenance Actions page (Maintenance tab > Maintenance menu > Maintenance Actions).

| • Reset Conliguration     |          |
|---------------------------|----------|
| Reset Board               | Reset    |
| Burn To FLASH             | Yes 💌    |
| Graceful Option           | No       |
|                           |          |
| ▼ LOCK / UNLOCK           |          |
| Lock                      | LOCK     |
| Graceful Option           | No       |
| Gateway Operational State | UNLOCKED |
|                           |          |
|                           |          |
| ▼ Save Configuration      |          |

Figure 3-34: Resetting the E-SBC

- 2. Ensure that the 'Burn to FLASH' field is set to Yes (default).
- 3. Click the **Reset** button.

## A AudioCodes INI File

The *ini* configuration file of the E-SBC, corresponding to the Web-based configuration as described in Section 3 on page 13, is shown below:

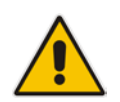

**Note:** To load and save an ini file, use the Configuration File page (**Maintenance** tab > **Software Update** menu > **Configuration File**).

```
; * * * * * * * * * * * * * *
;** Ini File **
; * * * * * * * * * * * * * *
;Board: Mediant 800B
;HW Board Type: 69 FK Board Type: 72
;Serial Number: 7637055
;Slot Number: 1
;Software Version: 7.00A.013.006
;DSP Software Version: 5014AE3_R => 700.32
;Board IP Address: 192.168.1.212
;Board Subnet Mask: 255.255.0.0
;Board Default Gateway: 192.168.1.210
;Ram size: 496M
                Flash size: 64M Core speed: 500Mhz
;Num of DSP Cores: 3 Num DSP Channels: 90
;Num of physical LAN ports: 12
;Profile: NONE
;;Key features:;Board Type: Mediant 800B ;BRITrunks=1 ;Security: IPSEC
MediaEncryption StrongEncryption EncryptControlProtocol ;DATA features:
;Channel Type: RTP DspCh=90 ;HA ;Coders: G723 G729 GSM-FR G727 ;PSTN
Protocols: ISDN IUA=2 CAS ;DSP Voice features: IpmDetector ;IP Media:
VXML ;Control Protocols: SIP SBC=100 MSFT FEU=50 ;Default
features:;Coders: G711 G726;
;----- HW components-----
;
; Slot # : Module type : # of ports
;
      1 : Empty
      2 : Empty
;
      3 : Empty
[SYSTEM Params]
;NTPServerIP_abs is hidden but has non-default value
TelnetServerEnable = 0
;VpFileLastUpdateTime is hidden but has non-default value
NTPServerIP = '192.168.1.202'
NTPSecondaryServerIP = '192.168.1.201'
;PM_gwINVITEDialogs is hidden but has non-default value
;PM_gwSUBSCRIBEDialogs is hidden but has non-default value
;PM_gwSBCRegisteredUsers is hidden but has non-default value
;PM_gwSBCMediaLegs is hidden but has non-default value
;PM_gwSBCTranscodingSessions is hidden but has non-default value
```

# 

```
[BSP Params]
```

```
PCMLawSelect = 3
INIFileVersion = 20908
UdpPortSpacing = 10
EnterCpuOverloadPercent = 99
ExitCpuOverloadPercent = 95
[Analog Params]
[ControlProtocols Params]
AdminStateLockControl = 0
[MGCP Params]
[MEGACO Params]
EP_Num_0 = 0
EP_Num_1 = 1
EP_Num_2 = 1
EP_Num_3 = 0
EP_Num_4 = 0
[PSTN Params]
[SS7 Params]
[Voice Engine Params]
FaxRelayMaxRate = 3
FaxRelayECMEnable = 0
NatMode = 0
CallProgressTonesFilename = 'usa_tones_13.dat'
[WEB Params]
LogoWidth = '145'
HTTPSCipherString = 'RC4:EXP'
[SIP Params]
MEDIACHANNELS = 30
GWDEBUGLEVEL = 1
;ISPRACKREQUIRED is hidden but has non-default value
SIPSESSIONEXPIRES = 900
MINSE = 600
ISFAXUSED = 1
ENABLESBCAPPLICATION = 1
MSLDAPPRIMARYKEY = 'telephoneNumber'
ENERGYDETECTORCMD = 587202560
```

```
ANSWERDETECTORCMD = 10486144
;GWAPPCONFIGURATIONVERSION is hidden but has non-default value
[SCTP Params]
[IPsec Params]
[Audio Staging Params]
[SNMP Params]
[ PhysicalPortsTable ]
FORMAT PhysicalPortsTable_Index = PhysicalPortsTable_Port,
PhysicalPortsTable_Mode, PhysicalPortsTable_SpeedDuplex,
PhysicalPortsTable_PortDescription, PhysicalPortsTable_GroupMember,
PhysicalPortsTable_GroupStatus;
PhysicalPortsTable 0 = "GE_4_1", 1, 4, "LAN Port#1", "GROUP_1", "Active";
PhysicalPortsTable 1 = "GE_4_2", 1, 4, "LAN Port#2", "GROUP_1",
"Redundant";
PhysicalPortsTable 2 = "GE_4_3", 1, 4, "WAN Port#1", "GROUP_2", "Active";
PhysicalPortsTable 3 = "GE_4_4", 1, 4, "WAN Port#2", "GROUP_2",
"Redundant";
PhysicalPortsTable 4 = "FE_5_1", 1, 4, "User Port #4", "GROUP_3",
"Active";
PhysicalPortsTable 5 = "FE_5_2", 1, 4, "User Port #5", "GROUP_3",
"Redundant";
PhysicalPortsTable 6 = "FE_5_3", 1, 4, "User Port #6", "GROUP_4",
"Active";
PhysicalPortsTable 7 = "FE_5_4", 1, 4, "User Port #7", "GROUP_4",
"Redundant";
PhysicalPortsTable 8 = "FE_5_5", 1, 4, "User Port #8", "GROUP_5",
"Active";
PhysicalPortsTable 9 = "FE_5_6", 1, 4, "User Port #9", "GROUP_5",
"Redundant";
PhysicalPortsTable 10 = "FE_5_7", 1, 4, "User Port #10", "GROUP_6",
"Active";
PhysicalPortsTable 11 = "FE_5_8", 1, 4, "User Port #11", "GROUP_6",
"Redundant";
[ \PhysicalPortsTable ]
[ EtherGroupTable ]
FORMAT EtherGroupTable_Index = EtherGroupTable_Group,
EtherGroupTable_Mode, EtherGroupTable_Member1, EtherGroupTable_Member2;
EtherGroupTable 0 = "GROUP_1", 2, "GE_4_1", "GE_4_2";
EtherGroupTable 1 = "GROUP_2", 2, "GE_4_3", "GE_4_4";
EtherGroupTable 2 = "GROUP_3", 2, "FE_5_1", "FE_5_2";
EtherGroupTable 3 = "GROUP_4", 2, "FE_5_3", "FE_5_4";
EtherGroupTable 4 = "GROUP_5", 2, "FE_5_5", "FE_5_6";
EtherGroupTable 5 = "GROUP_6", 2, "FE_5_7", "FE_5_8";
EtherGroupTable 6 = "GROUP_7", 0, "", "";
EtherGroupTable 7 = "GROUP_8", 0, "", "";
```

# AudioCodes

```
EtherGroupTable 8 = "GROUP_9", 0, "", "";
EtherGroupTable 9 = "GROUP 10", 0, "", "";
EtherGroupTable 10 = "GROUP_11", 0, "", "";
EtherGroupTable 11 = "GROUP_12", 0, "", "";
[ \EtherGroupTable ]
[ DeviceTable ]
FORMAT DeviceTable_Index = DeviceTable_VlanID,
DeviceTable_UnderlyingInterface, DeviceTable_DeviceName,
DeviceTable_Tagging;
DeviceTable 0 = 1, "GROUP_1", "NET1_VLAN", 0;
DeviceTable 1 = 2, "GROUP_2", "NET2_VLAN", 0;
[ \DeviceTable ]
[ InterfaceTable ]
FORMAT InterfaceTable_Index = InterfaceTable_ApplicationTypes,
InterfaceTable_InterfaceMode, InterfaceTable_IPAddress,
InterfaceTable_PrefixLength, InterfaceTable_Gateway,
InterfaceTable_InterfaceName, InterfaceTable_PrimaryDNSServerIPAddress,
InterfaceTable_SecondaryDNSServerIPAddress,
InterfaceTable_UnderlyingDevice;
InterfaceTable 0 = 6, 10, 192.168.1.212, 16, 192.168.1.210, "NET1",
192.168.1.201, 0.0.0.0, "NET1_VLAN";
InterfaceTable 1 = 5, 10, 217.33.37.220, 25, 217.33.37.193, "NET2",
8.8.8.8, 0.0.0.0, "NET2_VLAN";
[ \InterfaceTable ]
[ DspTemplates ]
  *** TABLE DspTemplates ***
;
; This table contains hidden elements and will not be exposed.
; This table exists on board and will be saved during restarts.
[ \DspTemplates ]
[ WebUsers ]
FORMAT WebUsers_Index = WebUsers_Username, WebUsers_Password,
WebUsers_Status, WebUsers_PwAgeInterval, WebUsers_SessionLimit,
WebUsers_SessionTimeout, WebUsers_BlockTime, WebUsers_UserLevel,
WebUsers_PwNonce;
WebUsers 0 = "Admin",
"$1$i+jo6+zp86b0paekpqP8/6z9+aqqr50QkMCRwZWSm8/Jm5XMn8qD1dCKhoKPhNvdiovYj
YqIpfjx86Kh8fSqq/8=", 1, 0, 2, 15, 60, 200,
"4d7d628b8d92881b3e517bdaedec492a";
WebUsers 1 = "User"
"$1$RHMmdyR+eSlzeX18KWF1MWNtMDdnPWo5b2w40mlXVAZWAFBXAg1cDg1YD1pbQBAXR0JEQ
```

```
hFLHUqfSE0fG+OysbQ=", 3, 0, 2, 15, 60, 50,
"5939b7ddb0d3c232369a7525561b87f1";
[ \WebUsers ]
[ TLSContexts ]
FORMAT TLSContexts Index = TLSContexts Name, TLSContexts TLSVersion,
TLSContexts_ServerCipherString, TLSContexts_ClientCipherString,
TLSContexts_OcspEnable, TLSContexts_OcspServerPrimary,
TLSContexts_OcspServerSecondary, TLSContexts_OcspServerPort,
TLSContexts_OcspDefaultResponse;
TLSContexts 0 = "default", 0, "RC4:EXP", "ALL:!ADH", 0, , , 2560, 0;
[ \TLSContexts ]
[ IpProfile ]
FORMAT IpProfile_Index = IpProfile_ProfileName, IpProfile_IpPreference,
IpProfile_CodersGroupID, IpProfile_IsFaxUsed,
IpProfile_JitterBufMinDelay, IpProfile_JitterBufOptFactor,
IpProfile_IPDiffServ, IpProfile_SigIPDiffServ, IpProfile_SCE,
IpProfile_RTPRedundancyDepth, IpProfile_RemoteBaseUDPPort,
IpProfile_CNGmode, IpProfile_VxxTransportType, IpProfile_NSEMode,
IpProfile_IsDTMFUsed, IpProfile_PlayRBTone2IP,
IpProfile_EnableEarlyMedia, IpProfile_ProgressIndicator2IP,
IpProfile_EnableEchoCanceller, IpProfile_CopyDest2RedirectNumber,
IpProfile MediaSecurityBehaviour, IpProfile CallLimit,
IpProfile_DisconnectOnBrokenConnection, IpProfile_FirstTxDtmfOption,
IpProfile_SecondTxDtmfOption, IpProfile_RxDTMFOption,
IpProfile_EnableHold, IpProfile_InputGain, IpProfile_VoiceVolume,
IpProfile_AddIEInSetup, IpProfile_SBCExtensionCodersGroupID,
IpProfile_MediaIPVersionPreference, IpProfile_TranscodingMode,
IpProfile_SBCAllowedMediaTypes, IpProfile_SBCAllowedCodersGroupID,
IpProfile_SBCAllowedVideoCodersGroupID, IpProfile_SBCAllowedCodersMode,
IpProfile_SBCMediaSecurityBehaviour, IpProfile_SBCRFC2833Behavior,
IpProfile_SBCAlternativeDTMFMethod, IpProfile_SBCAssertIdentity,
IpProfile_AMDSensitivityParameterSuit, IpProfile_AMDSensitivityLevel,
IpProfile AMDMaxGreetingTime, IpProfile AMDMaxPostSilenceGreetingTime,
IpProfile_SBCDiversionMode, IpProfile_SBCHistoryInfoMode,
IpProfile_EnableQSIGTunneling, IpProfile_SBCFaxCodersGroupID,
IpProfile SBCFaxBehavior, IpProfile SBCFaxOfferMode,
IpProfile_SBCFaxAnswerMode, IpProfile_SbcPrackMode,
IpProfile SBCSessionExpiresMode, IpProfile SBCRemoteUpdateSupport,
IpProfile_SBCRemoteReinviteSupport,
IpProfile_SBCRemoteDelayedOfferSupport, IpProfile_SBCRemoteReferBehavior,
IpProfile_SBCRemote3xxBehavior, IpProfile_SBCRemoteMultiple18xSupport,
IpProfile_SBCRemoteEarlyMediaResponseType,
IpProfile_SBCRemoteEarlyMediaSupport, IpProfile_EnableSymmetricMKI,
IpProfile_MKISize, IpProfile_SBCEnforceMKISize,
IpProfile_SBCRemoteEarlyMediaRTP, IpProfile_SBCRemoteSupportsRFC3960,
IpProfile_SBCRemoteCanPlayRingback, IpProfile_EnableEarly183,
IpProfile_EarlyAnswerTimeout, IpProfile_SBC2833DTMFPayloadType,
IpProfile_SBCUserRegistrationTime, IpProfile_ResetSRTPStateUponRekey,
IpProfile_AmdMode, IpProfile_SBCReliableHeldToneSource,
IpProfile_GenerateSRTPKeys, IpProfile_SBCPlayHeldTone,
IpProfile_SBCRemoteHoldFormat, IpProfile_SBCRemoteReplacesBehavior,
IpProfile_SBCSDPPtimeAnswer, IpProfile_SBCPreferredPTime,
IpProfile_SBCUseSilenceSupp, IpProfile_SBCRTPRedundancyBehavior,
IpProfile_SBCPlayRBTToTransferee, IpProfile_SBCRTCPMode,
IpProfile_SBCJitterCompensation,
IpProfile_SBCRemoteRenegotiateOnFaxDetection,
```

IpProfile\_JitterBufMaxDelay, IpProfile\_SBCUserBehindUdpNATRegistrationTime, IpProfile\_SBCUserBehindTcpNATRegistrationTime, IpProfile\_SBCSDPHandleRTCPAttribute, IpProfile\_SBCRemoveCryptoLifetimeInSDP, IpProfile\_SBCIceMode, IpProfile\_SBCRTCPMux, IpProfile\_SBCMediaSecurityMethod, IpProfile\_SBCHandleXDetect, IpProfile\_SBCRTCPFeedback, IpProfile\_SBCRemoteRepresentationMode, IpProfile\_SBCKeepVIAHeaders, IpProfile SBCKeepRoutingHeaders, IpProfile SBCKeepUserAgentHeader, IpProfile\_SBCRemoteMultipleEarlyDialogs, IpProfile\_SBCRemoteMultipleAnswersMode, IpProfile\_SBCDirectMediaTag, IpProfile\_SBCAdaptRFC2833BWToVoiceCoderBW; IpProfile 1 = "CIC", 1, 0, 0, 10, 10, 46, 40, 0, 0, 0, 0, 2, 0, 0, 0, 0,  $-1, \ 1, \ 0, \ 0, \ -1, \ 0, \ 4, \ -1, \ 1, \ 1, \ 0, \ 0, \ "", \ -1, \ 0, \ 0, \ "", \ -1, \ -1, \ 0, \ 2, \ 0,$ 0, 0, 0, 8, 300, 400, 0, 0, 0, -1, 0, 0, 1, 3, 3, 0, 2, 1, 0, 0, 1, 0, 1, 0, 300, -1, -1, 0, 0, 0, 0, 0, 0, 0, -1, -1, -1, -1, -1, 0, "", 0; IpProfile 2 = "GSM GW", 1, 0, 0, 10, 10, 46, 40, 0, 0, 0, 0, 2, 0, 0, 0, 0, -1, 1, 0, 0, -1, 0, 4, -1, 1, 1, 0, 0, "", -1, 0, 0, "", -1, -1, 0, 2, 0, 0, 0, 0, 0, 8, 300, 400, 0, 0, 0, -1, 0, 0, 1, 3, 0, 2, 2, 1, 0, 0, 1, 0, 1, 0, 0, 0, 0, 0, 1, 0, 0, 0, 0, 0, 0, 1, 0, 0, 0, 0, 0, 0, 0, 0, 0, 0, 0, 0, 0, 300, -1, -1, 0, 0, 0, 0, 0, 0, 0, -1, -1, -1, -1, 0, "", 0; IpProfile 3 = "VoIPTalk", 1, 0, 0, 10, 10, 46, 40, 0, 0, 0, 0, 2, 0, 0, 0, 0, 0, 0, 0, 8, 300, 400, 0, 0, 0, -1, 0, 0, 1, 3, 0, 2, 2, 1, 0, 0, 1, 0, 1, 0, 0, 0, 0, 0, 1, 0, 0, 0, 0, 0, 0, 1, 0, 0, 0, 0, 0, 0, 0, 0, 0, 0, 0, 0, 300, -1, -1, 0, 0, 0, 0, 0, 0, 0, -1, -1, -1, -1, 0, "", 0; IpProfile 4 = "Remote Users", 1, 0, 0, 10, 10, 46, 40, 0, 0, 0, 0, 2, 0, 0, 0, 0, -1, 1, 0, 0, -1, 0, 4, -1, 1, 1, 0, 0, "", -1, 0, 0, "", -1, -1, 0, 2, 0, 0, 0, 0, 8, 300, 400, 0, 0, 0, -1, 0, 0, 1, 3, 0, 2, 2, 1, 0, 0, 0, 0, 0, 0, 300, -1, -1, 0, 0, 0, 0, 0, 0, 0, 0, -1, -1, -1, -1, 0, "", 0; IpProfile 5 = "BT", 1, 0, 0, 10, 10, 46, 40, 0, 0, 0, 0, 2, 0, 0, 0, -1, 1, 0, 0, -1, 1, 4, -1, 1, 1, 0, 0, "", -1, 0, 0, "", -1, -1, 0, 0, 0, 0, 0, 0, 0, 0, 8, 300, 400, 0, 0, 0, 1, 0, 0, 1, 3, 3, 2, 2, 1, 0, 0, 1, 0, 1, 0, 0, 0, 0, 0, 1, 0, 0, 0, 0, 0, 1, 0, 0, 0, 0, 0, 0, 0, 0, 0, 0, 0, 0, 0, 300, -1, -1, 0, 0, 0, 0, 0, 0, 0, -1, -1, -1, -1, 0, "", 0; [ \IpProfile ] [ CpMediaRealm ] FORMAT CpMediaRealm\_Index = CpMediaRealm\_MediaRealmName, CpMediaRealm IPv4IF, CpMediaRealm IPv6IF, CpMediaRealm PortRangeStart, CpMediaRealm\_MediaSessionLeg, CpMediaRealm\_PortRangeEnd, CpMediaRealm\_IsDefault, CpMediaRealm\_QoeProfile, CpMediaRealm\_BWProfile; CpMediaRealm 0 = "realm0", "NET1", "", 6000, 100, 6990, 0, "", ""; CpMediaRealm 1 = "realm1", "NET2", "", 7000, 100, 7990, 0, "", ""; CpMediaRealm 2 = "realmFEU", "NET2", "", 9000, 100, 9990, 0, "", ""; [ \CpMediaRealm ] [ SBCRoutingPolicy ] FORMAT SBCRoutingPolicy\_Index = SBCRoutingPolicy\_Name, SBCRoutingPolicy\_LCREnable, SBCRoutingPolicy\_LCRAverageCallLength, SBCRoutingPolicy\_LCRDefaultCost, SBCRoutingPolicy\_LdapServerGroupName; SBCRoutingPolicy 0 = "Default\_SBCRoutingPolicy", 0, 1, 0, "";

```
[ \SBCRoutingPolicy ]
[ SRD ]
FORMAT SRD_Index = SRD_Name, SRD_BlockUnRegUsers, SRD_MaxNumOfRegUsers,
SRD_EnableUnAuthenticatedRegistrations, SRD_SharingPolicy,
SRD_UsedByRoutingServer, SRD_SBCOperationMode,
SRD_SBCRegisteredUsersClassificationMethod, SRD_SBCRoutingPolicyName;
SRD 0 = "DefaultSRD", 0, -1, 1, 0, 0, 0, -1, "Default_SBCRoutingPolicy";
[\SRD]
[ SIPInterface ]
FORMAT SIPInterface_Index = SIPInterface_InterfaceName,
SIPInterface_NetworkInterface, SIPInterface_ApplicationType,
SIPInterface_UDPPort, SIPInterface_TCPPort, SIPInterface_TLSPort,
SIPInterface_SRDName, SIPInterface_MessagePolicyName,
SIPInterface_TLSContext, SIPInterface_TLSMutualAuthentication,
SIPInterface_TCPKeepaliveEnable,
SIPInterface_ClassificationFailureResponseType,
SIPInterface_PreClassificationManSet, SIPInterface_EncapsulatingProtocol,
SIPInterface_MediaRealm, SIPInterface_SBCDirectMedia,
SIPInterface_BlockUnReqUsers, SIPInterface_MaxNumOfReqUsers,
SIPInterface_EnableUnAuthenticatedRegistrations,
SIPInterface_UsedByRoutingServer;
SIPInterface 1 = "SIPInterface_1", "NET1", 2, 0, 5060, 0, "DefaultSRD",
"", "default", -1, 0, 500, -1, 0, "realm0", 0, -1, -1, -1, 0;
SIPInterface 2 = "SIPInterface_2", "NET2", 2, 5060, 0, 0, "DefaultSRD",
"", "default", -1, 0, 500, -1, 0, "realm1", 0, -1, -1, 0;
SIPInterface 4 = "SIPInterface_4", "NET2", 2, 5070, 0, 0, "DefaultSRD",
"", "default", -1, 0, 500, -1, 0, "realmFEU", 0, -1, -1, -1, 0;
[ \SIPInterface ]
[ ProxySet ]
FORMAT ProxySet_Index = ProxySet_ProxyName,
ProxySet_EnableProxyKeepAlive, ProxySet_ProxyKeepAliveTime,
ProxySet_ProxyLoadBalancingMethod, ProxySet_IsProxyHotSwap,
ProxySet_SRDName, ProxySet_ClassificationInput, ProxySet_TLSContextName,
ProxySet_ProxyRedundancyMode, ProxySet_DNSResolveMethod,
ProxySet_KeepAliveFailureResp, ProxySet_GWIPv4SIPInterfaceName,
ProxySet_SBCIPv4SIPInterfaceName, ProxySet_SASIPv4SIPInterfaceName,
ProxySet_GWIPv6SIPInterfaceName, ProxySet_SBCIPv6SIPInterfaceName,
ProxySet_SASIPv6SIPInterfaceName;
ProxySet 1 = "ProxySet_1", 0, 60, 0, 1, "DefaultSRD", 0, "", 1, -1, "",
"", "SIPInterface_1", "", "", "";
ProxySet 2 = "ProxySet_2", 0, 60, 0, 1, "DefaultSRD", 0, "", 1, -1, "",
"", "SIPInterface_2", "", "", "", "";
ProxySet 3 = "ProxySet_3", 0, 60, 0, 0, "DefaultSRD", 0, "", 1, -1, "",
"", "SIPInterface_2", "", "", "";
ProxySet 4 = "ProxySet_4", 0, 60, 0, 0, "DefaultSRD", 0, "", -1, -1, "",
"", "SIPInterface_1", "", "", "", "";
ProxySet 5 = "BT SIP SBC", 1, 60, 0, 1, "DefaultSRD", 0, "", 1, -1, "",
"", "SIPInterface_2", "", "", "";
```

```
[ \ProxySet ]
```

```
[ IPGroup ]
```

```
FORMAT IPGroup_Index = IPGroup_Type, IPGroup_Name, IPGroup_ProxySetName,
IPGroup_SIPGroupName, IPGroup_ContactUser, IPGroup_SipReRoutingMode,
IPGroup_AlwaysUseRouteTable, IPGroup_SRDName, IPGroup_MediaRealm,
IPGroup_ClassifyByProxySet, IPGroup_ProfileName,
IPGroup_MaxNumOfRegUsers, IPGroup_InboundManSet, IPGroup_OutboundManSet,
IPGroup_RegistrationMode, IPGroup_AuthenticationMode, IPGroup_MethodList,
IPGroup_EnableSBCClientForking, IPGroup_SourceUriInput,
IPGroup_DestUriInput, IPGroup_ContactName, IPGroup_Username,
IPGroup_Password, IPGroup_UUIFormat, IPGroup_QOEProfile,
IPGroup BWProfile, IPGroup MediaEnhancementProfile,
IPGroup_AlwaysUseSourceAddr, IPGroup_MsgManUserDef1,
IPGroup_MsgManUserDef2, IPGroup_SIPConnect, IPGroup_SBCPSAPMode,
IPGroup_DTLSContext, IPGroup_CreatedByRoutingServer,
IPGroup_UsedByRoutingServer, IPGroup_SBCOperationMode,
IPGroup_SBCRouteUsingRequestURIPort;
IPGroup 1 = 0, "CIC", "ProxySet_1", "217.33.37.220", "", -1, 0,
"DefaultSRD", "realm0", 1, "CIC", -1, -1, -1, 0, 0, "", 0, -1, -1, "", ", "$1$gQ==", 0, "", "", 0, "", 0, 0, "", 0, 0, -1, 0;
IPGroup 2 = 0, "GSM GW", "ProxySet_2", "WAN", "", -1, 0, "DefaultSRD",
"realm1", 1, "GSM GW", -1, -1, -1, 0, 0, "", 0, -1, -1, "", "",
"$1$gQ==", 0, "", "", "", 0, "", "", 0, 0, "", 0, 0, -1, 0;
IPGroup 3 = 0, "VoipTalk", "ProxySet_3", "voiptalk.org", "voiptalk.org",
-1, 0, "DefaultSRD", "realm1", 1, "VoIPTalk", -1, -1, -1, 0, 0, "", 0, -
1, -1, "", "", "$1$gQ==", 0, "", "", "", 0, "", "", 0, 0, "", 0, 0, -1,
0;
IPGroup 4 = 1, "Remote Users", "", "", "", -1, 0, "DefaultSRD",
"realmFEU", 0, "Remote Users", -1, -1, -1, 0, 0, "", 0, -1, -1, "", "",
"$1$gQ==", 0, "", "", "", 1, "", "", 0, 0, "", 0, 0, -1, 0;
IPGroup 5 = 0, "BT", "BT SIP SBC", "192.65.221.26", "", -1, 0,
"DefaultSRD", "realml", 1, "BT", -1, -1, -1, 0, 0, "", 0, -1, -1, "", "",
"$1$gQ==", 0, "", "", "", 0, "", "", 0, 0, "", 0, 0, -1, 0;
[ \IPGroup ]
[ ProxyIp ]
FORMAT ProxyIp_Index = ProxyIp_ProxySetId, ProxyIp_ProxyIpIndex,
ProxyIp_IpAddress, ProxyIp_TransportType;
ProxyIp 0 = "4", 1, "192.168.1.202:8060", 1;
ProxyIp 1 = "1", 0, "192.168.1.202:5060", 1;
ProxyIp 2 = "5", 1, "192.65.221.5", 0;
ProxyIp 3 = "2", 0, "192.168.1.211:5060", 0;
ProxyIp 4 = "3", 4, "77.240.48.94", 0;
[ \ProxyIp ]
[ Account ]
FORMAT Account_Index = Account_ServedTrunkGroup,
Account_ServedIPGroupName, Account_ServingIPGroupName, Account_Username,
Account_Password, Account_HostName, Account_Register,
Account_ContactUser, Account_ApplicationType;
Account 1 = -1, "CIC", "VoipTalk", "844278727", "$1$QBQgKy8mPBZ0PCw=",
"voiptalk.org", 0, "844278727", 2;
```

```
[ \Account ]
[ IP2IPRouting ]
FORMAT IP2IPRouting_Index = IP2IPRouting_RouteName,
IP2IPRouting_RoutingPolicyName, IP2IPRouting_SrcIPGroupName,
IP2IPRouting_SrcUsernamePrefix, IP2IPRouting_SrcHost,
IP2IPRouting_DestUsernamePrefix, IP2IPRouting_DestHost,
IP2IPRouting_RequestType, IP2IPRouting_MessageConditionName,
IP2IPRouting_ReRouteIPGroupName, IP2IPRouting_Trigger,
IP2IPRouting_CallSetupRulesSetId, IP2IPRouting_DestType,
IP2IPRouting_DestIPGroupName, IP2IPRouting_DestSIPInterfaceName,
IP2IPRouting_DestAddress, IP2IPRouting_DestPort,
IP2IPRouting_DestTransportType, IP2IPRouting_AltRouteOptions,
IP2IPRouting_GroupPolicy, IP2IPRouting_CostGroup;
IP2IPRouting 0 = "Terminate OPTIONS", "Default_SBCRoutingPolicy", "Any",
"*", "*", "*", "*", 6, "", "Any", 0, -1, 1, "", "", "internal", 0, -1, 0,
0, "";
IP2IPRouting 1 = "CIC to BT", "Default_SBCRoutingPolicy", "CIC", "*",
"*", "*", "*", 0, "", "Any", 0, -1, 0, "BT", "SIPInterface_2", "", 0, -1, 0, 0, "";
IP2IPRouting 2 = "BT to CIC", "Default_SBCRoutingPolicy", "BT", "*", "*",
"*", "*", 0, "", "Any", 0, -1, 0, "CIC", "SIPInterface_1", "", 0, -1, 0,
0, "";
[ \IP2IPRouting ]
[ Classification ]
FORMAT Classification_Index = Classification_ClassificationName,
Classification_MessageConditionName, Classification_SRDName,
Classification_SrcSIPInterfaceName, Classification_SrcAddress,
Classification_SrcPort, Classification_SrcTransportType,
Classification_SrcUsernamePrefix, Classification_SrcHost,
Classification_DestUsernamePrefix, Classification_DestHost,
Classification_ActionType, Classification_SrcIPGroupName,
Classification_DestRoutingPolicy, Classification_IpProfileName;
Classification 0 = "Allow remote users", "", "DefaultSRD",
"SIPInterface_4", "", 0, 0, "*", "*", "*", "*", 1, "Remote Users", "",
"Remote Users";
Classification 1 = "Allow CIC access", "", "DefaultSRD"
"SIPInterface_1", "", 0, -1, "*", "*", "*", "*", 1, "CIC",
"Default_SBCRoutingPolicy", "CIC";
Classification 2 = "Allow VoIPTalk Access", "", "DefaultSRD",
"SIPInterface_2", "", 0, 0, "*", "*", "*", "*", 1, "VoipTalk", "",
"VoTPTalk";
Classification 3 = "Allow BT Access IP1", "", "DefaultSRD",
"SIPInterface_2", "192.65.221.23", 5060, 0, "*", "*", "*", "*", 1, "BT",
"Default_SBCRoutingPolicy", "BT";
Classification 4 = "Allow BT Access IP2", "", "DefaultSRD",
"SIPInterface_2", "192.65.221.26", 5060, 0, "*", "*", "*", "*", 1, "BT",
"Default_SBCRoutingPolicy", "";
[ \Classification ]
[ CodersGroup0 ]
```

#### Interactive Intelligence & BT SIP Trunk

## AudioCodes

```
FORMAT CodersGroup0_Index = CodersGroup0_Name, CodersGroup0_pTime,
CodersGroup0_rate, CodersGroup0_PayloadType, CodersGroup0_Sce,
CodersGroup0_CoderSpecific;
CodersGroup0 0 = "g711Alaw64k", 20, 0, -1, 0, "";
CodersGroup0 1 = "q711Ulaw64k", 20, 0, -1, 0, "";
CodersGroup0 2 = "g729", 20, 0, -1, 0, "";
CodersGroup0 3 = "t38fax", 255, 255, -1, 255, "";
[ \CodersGroup0 ]
[ CodersGroup1 ]
FORMAT CodersGroup1_Index = CodersGroup1_Name, CodersGroup1_pTime,
CodersGroup1_rate, CodersGroup1_PayloadType, CodersGroup1_Sce,
CodersGroup1_CoderSpecific;
CodersGroup1 0 = "g711Alaw64k", 20, 0, -1, 0, "";
CodersGroup1 1 = "g711Ulaw64k", 20, 0, -1, 0, "";
CodersGroup1 2 = "g729", 20, 0, -1, 0, "";
CodersGroup1 3 = "t38fax", 255, 255, -1, 255, "";
[ \CodersGroup1 ]
[ GwRoutingPolicy ]
FORMAT GwRoutingPolicy_Index = GwRoutingPolicy_Name,
GwRoutingPolicy_LCREnable, GwRoutingPolicy_LCRAverageCallLength,
GwRoutingPolicy_LCRDefaultCost, GwRoutingPolicy_LdapServerGroupName;
GwRoutingPolicy 0 = "GwRoutingPolicy", 0, 1, 0, "";
[ \GwRoutingPolicy ]
[ ResourcePriorityNetworkDomains ]
FORMAT ResourcePriorityNetworkDomains Index =
ResourcePriorityNetworkDomains_Name,
ResourcePriorityNetworkDomains_Ip2TelInterworking;
ResourcePriorityNetworkDomains 1 = "dsn", 1;
ResourcePriorityNetworkDomains 2 = "dod", 1;
ResourcePriorityNetworkDomains 3 = "drsn", 1;
ResourcePriorityNetworkDomains 5 = "uc", 1;
ResourcePriorityNetworkDomains 7 = "cuc", 1;
[ \ResourcePriorityNetworkDomains ]
```

This page is intentionally left blank.

#### **International Headquarters**

1 Hayarden Street, Airport City Lod 7019900, Israel Tel: +972-3-976-4000 Fax: +972-3-976-4040 AudioCodes Inc.

27 World's Fair Drive, Somerset, NJ 08873 Tel: +1-732-469-0880 Fax: +1-732-469-2298

Contact us: <u>www.audiocodes.com/info</u> Website: <u>www.audiocodes.com</u>

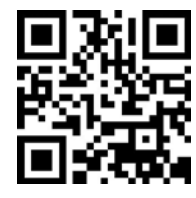

Document #: LTRT-31915

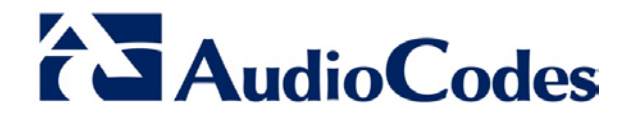